# Poussée d'Archimède

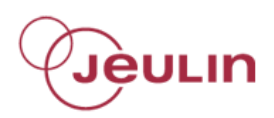

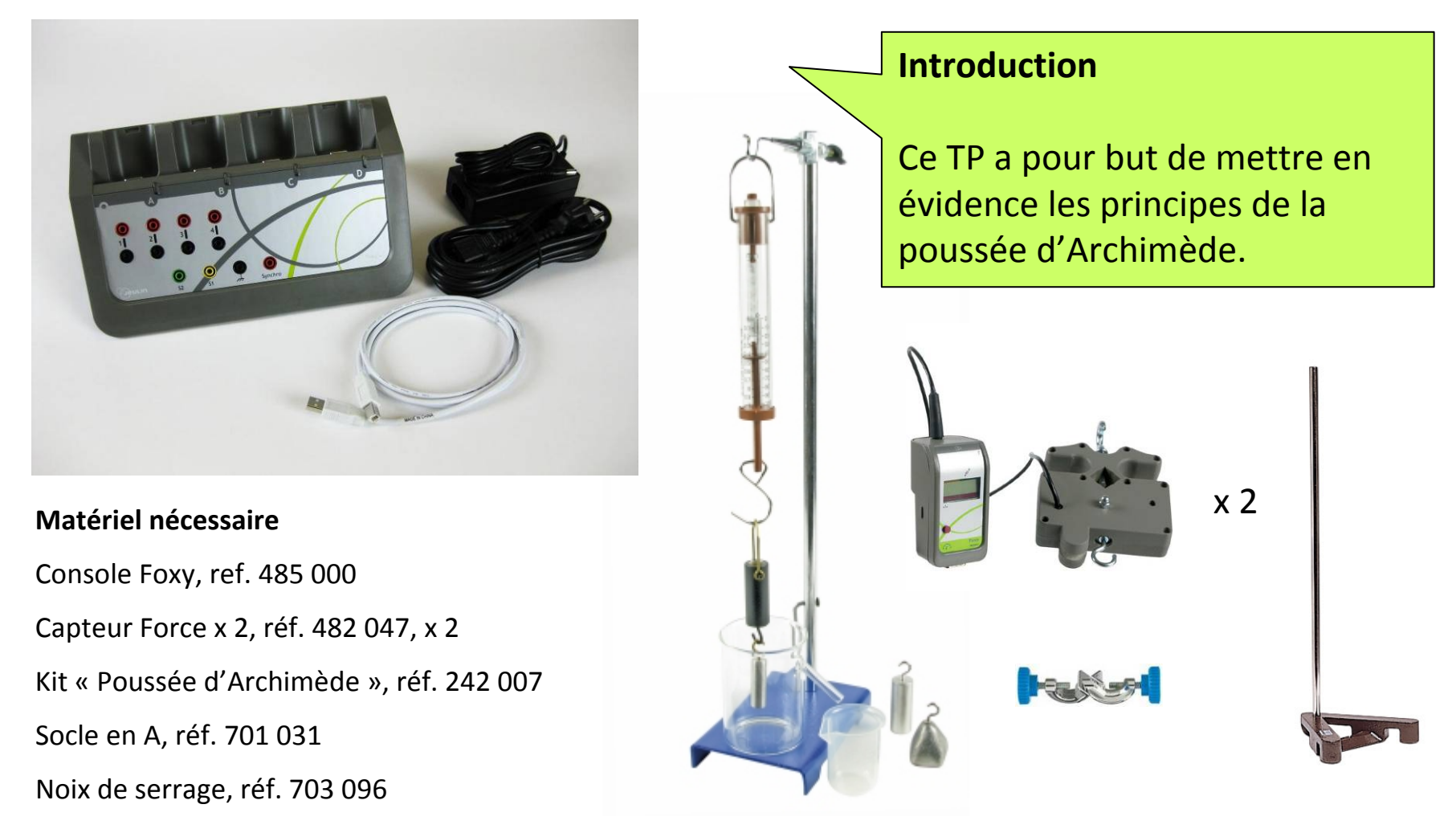

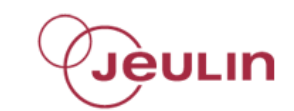

## Raccorder la console Foxy au secteur

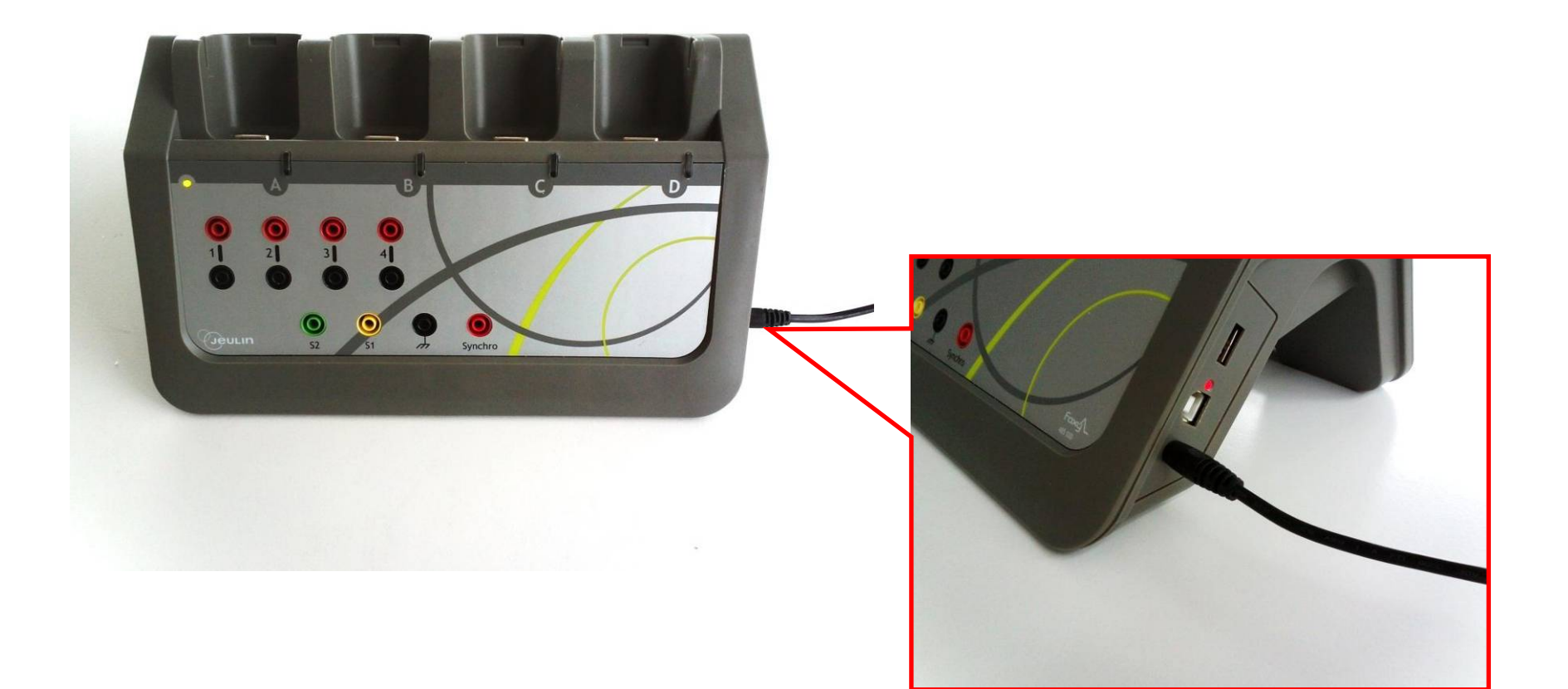

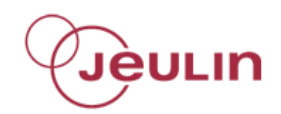

## **Connecter les 2 capteurs Force**

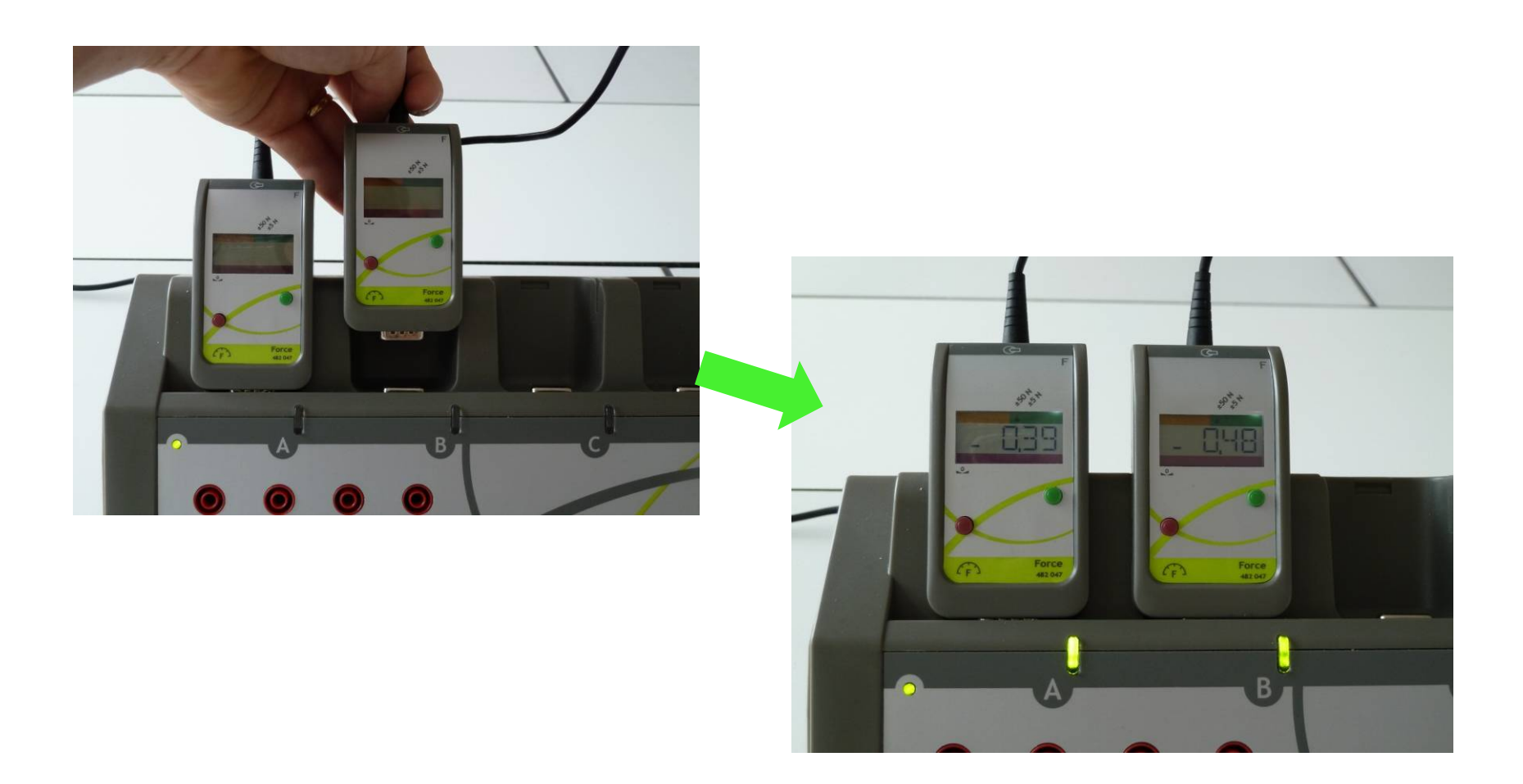

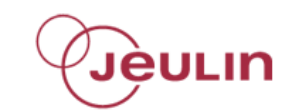

# Suspendre un capteur Force à la noix de serrage par le crochet support

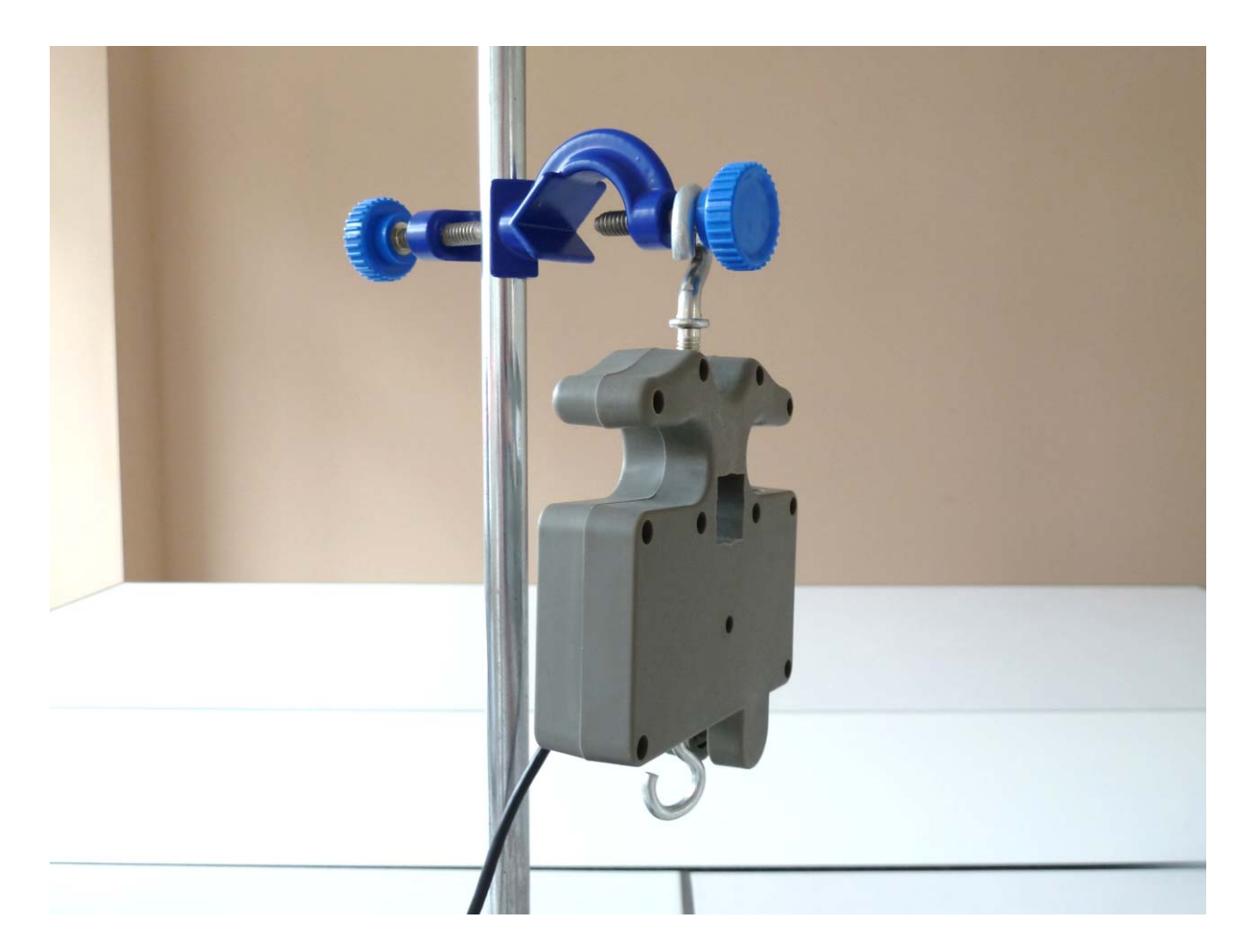

# Mettre la coupelle sur le plateau porte-masse

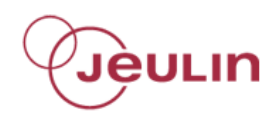

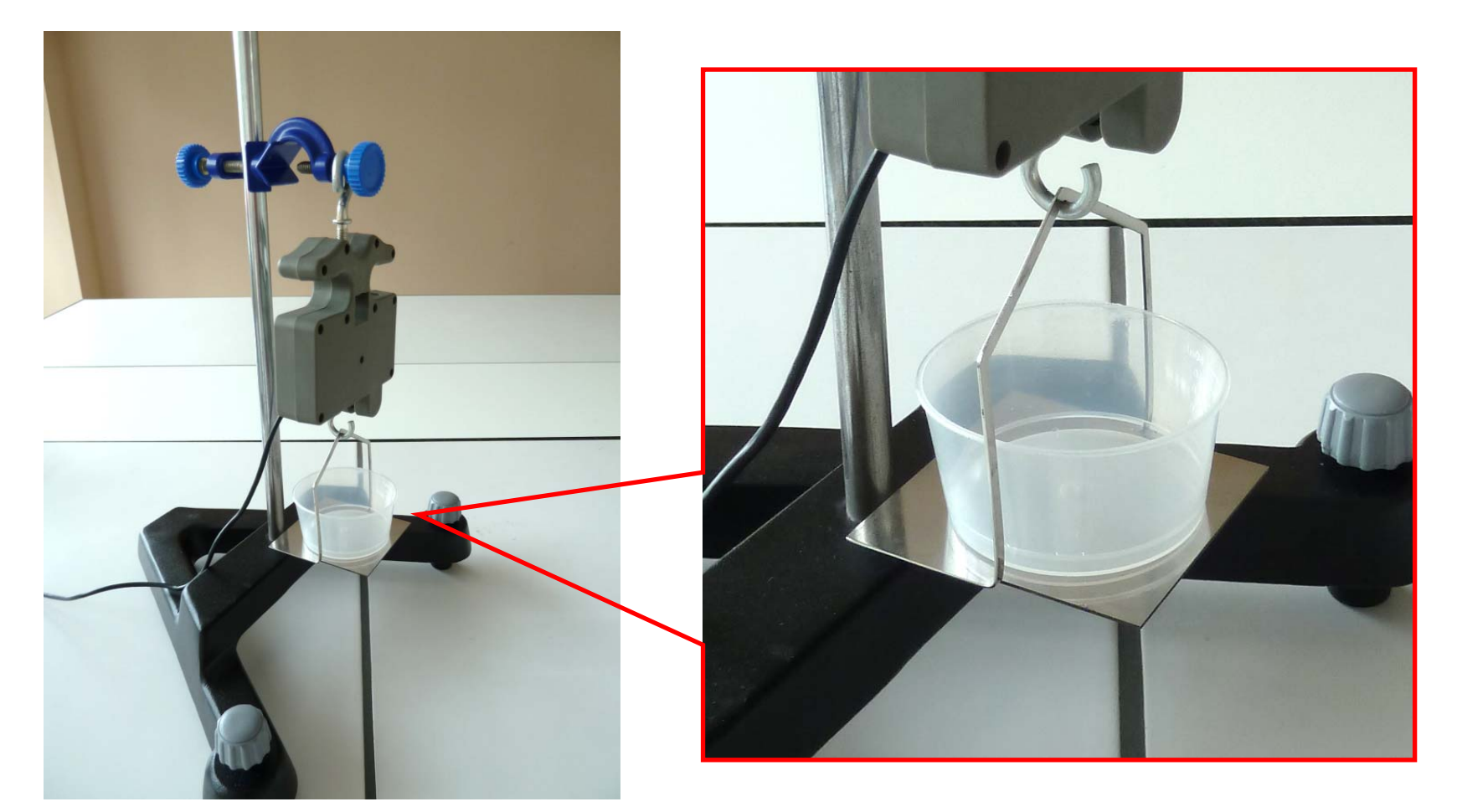

Suspendre l'autre capteur Force au support prévu dans le kit "Principe de la

poussée d'Archimède" par le crochet support

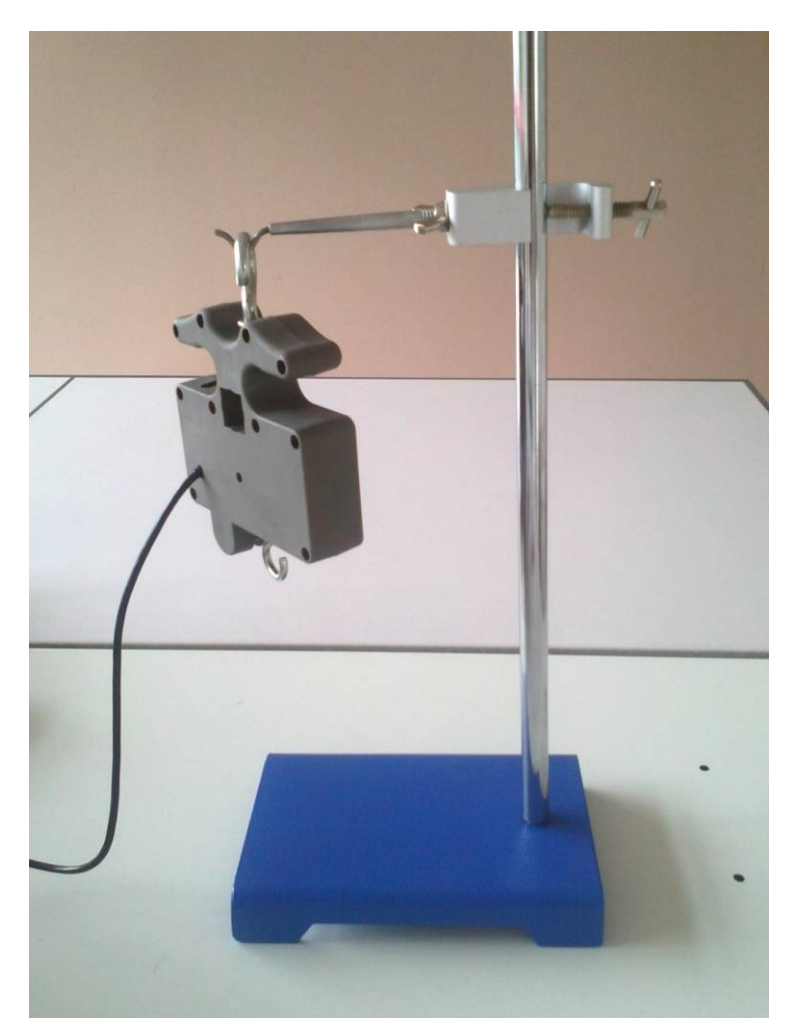

JÈULIN

## Suspendre le cylindre muni d'un crochet du kit au capteur du mesure

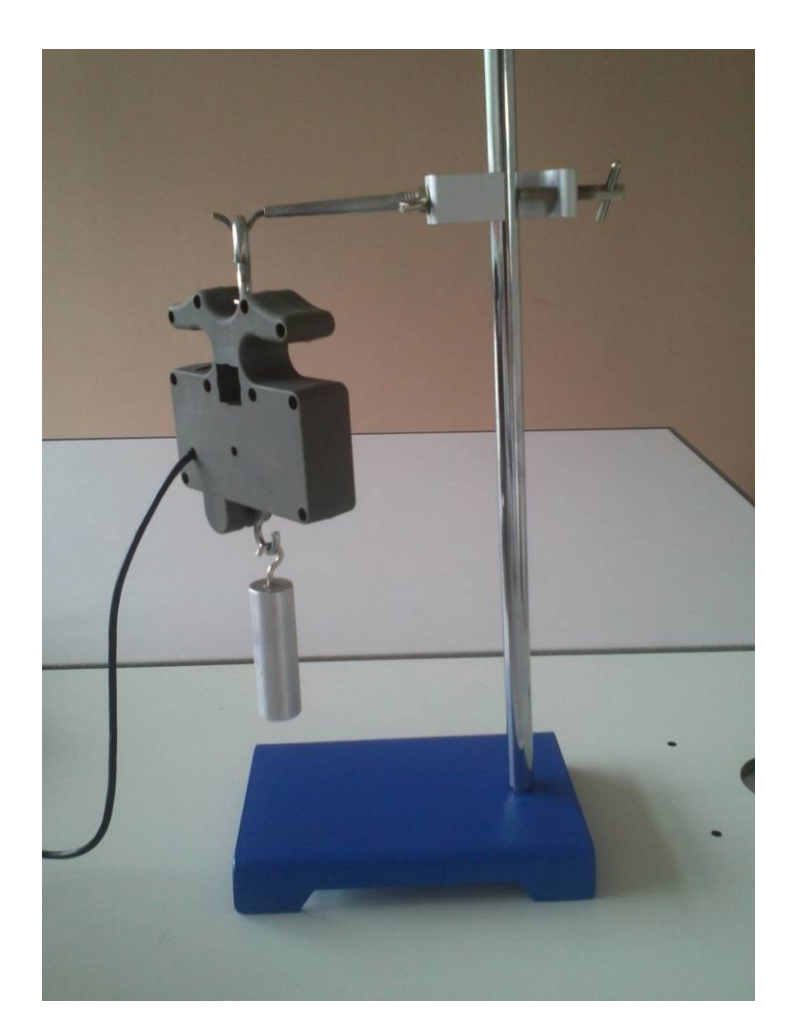

## Remplir le vase à trop plein du kit jusqu'à débordement

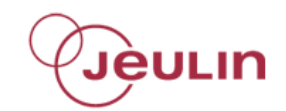

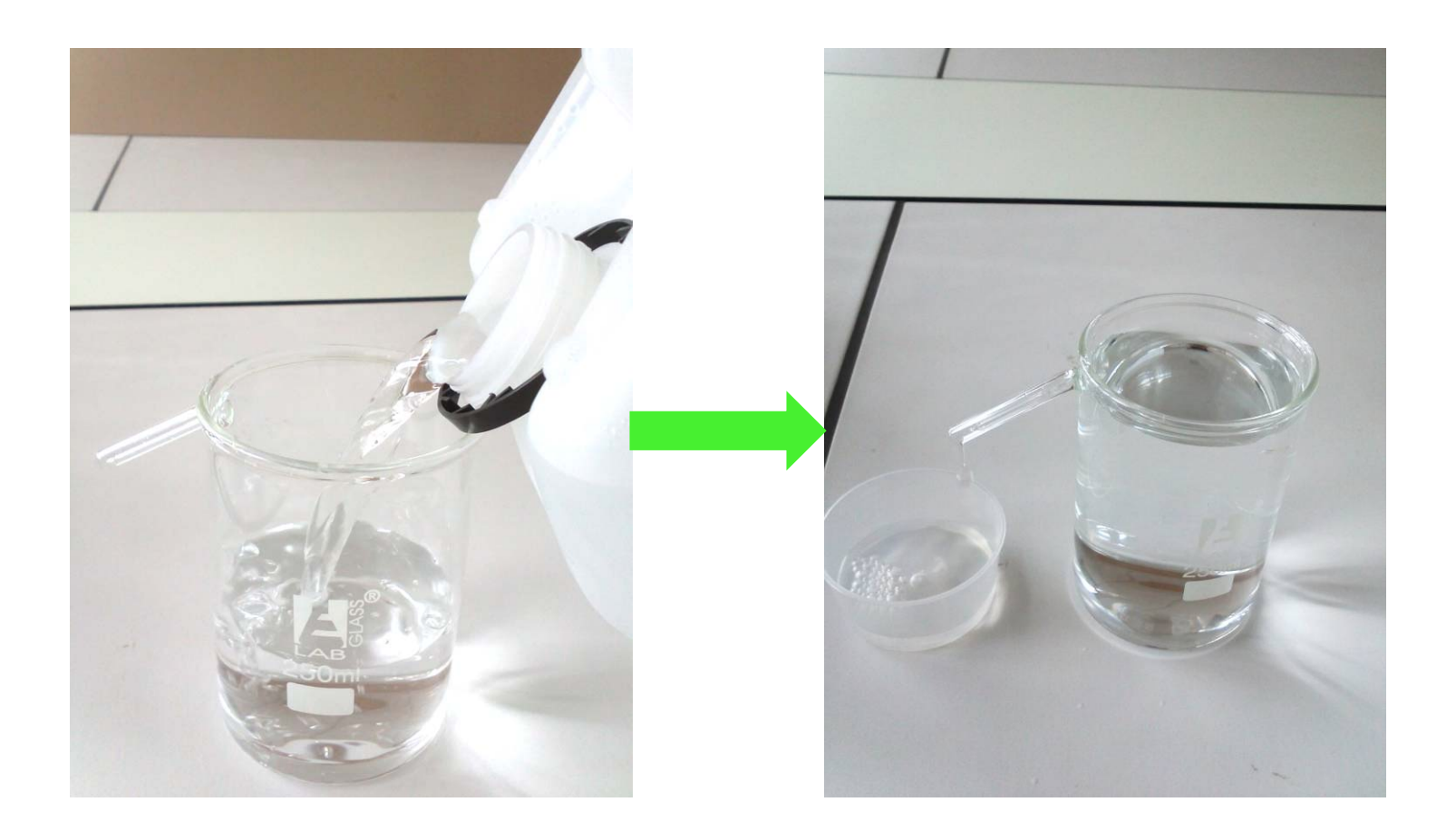

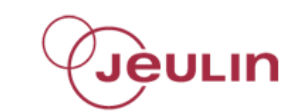

## Positionner le vase à trop plein sous le cylindre

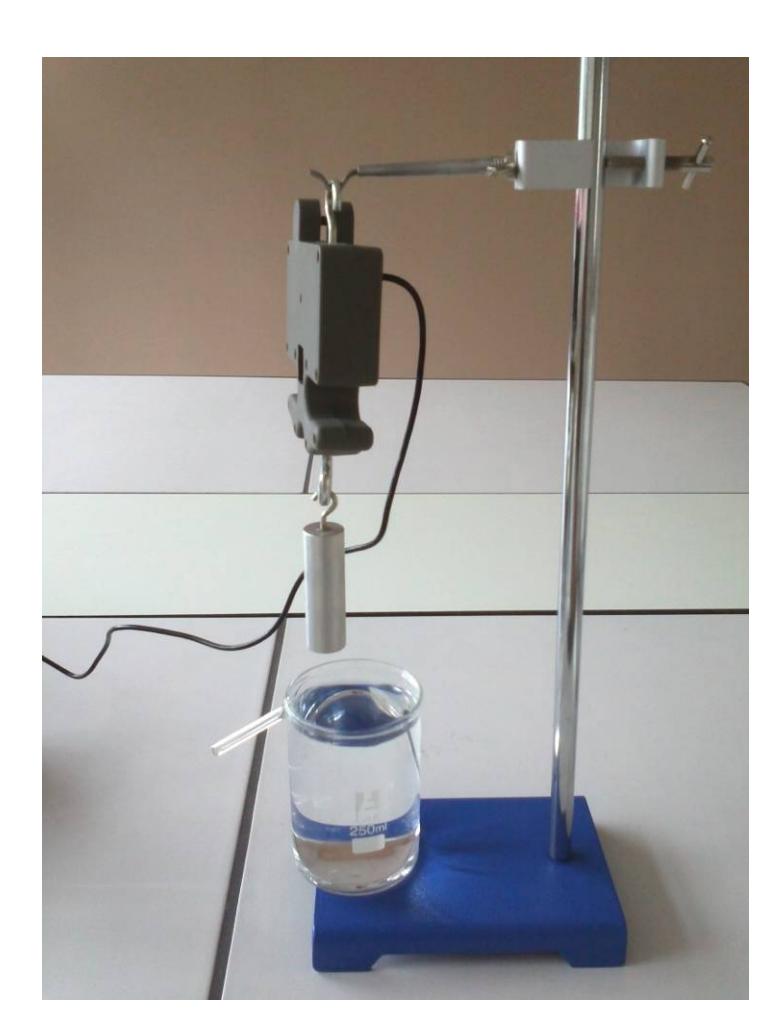

# Ajuster l'ensemble de façon à ce que le débordement se fasse dans la coupelle

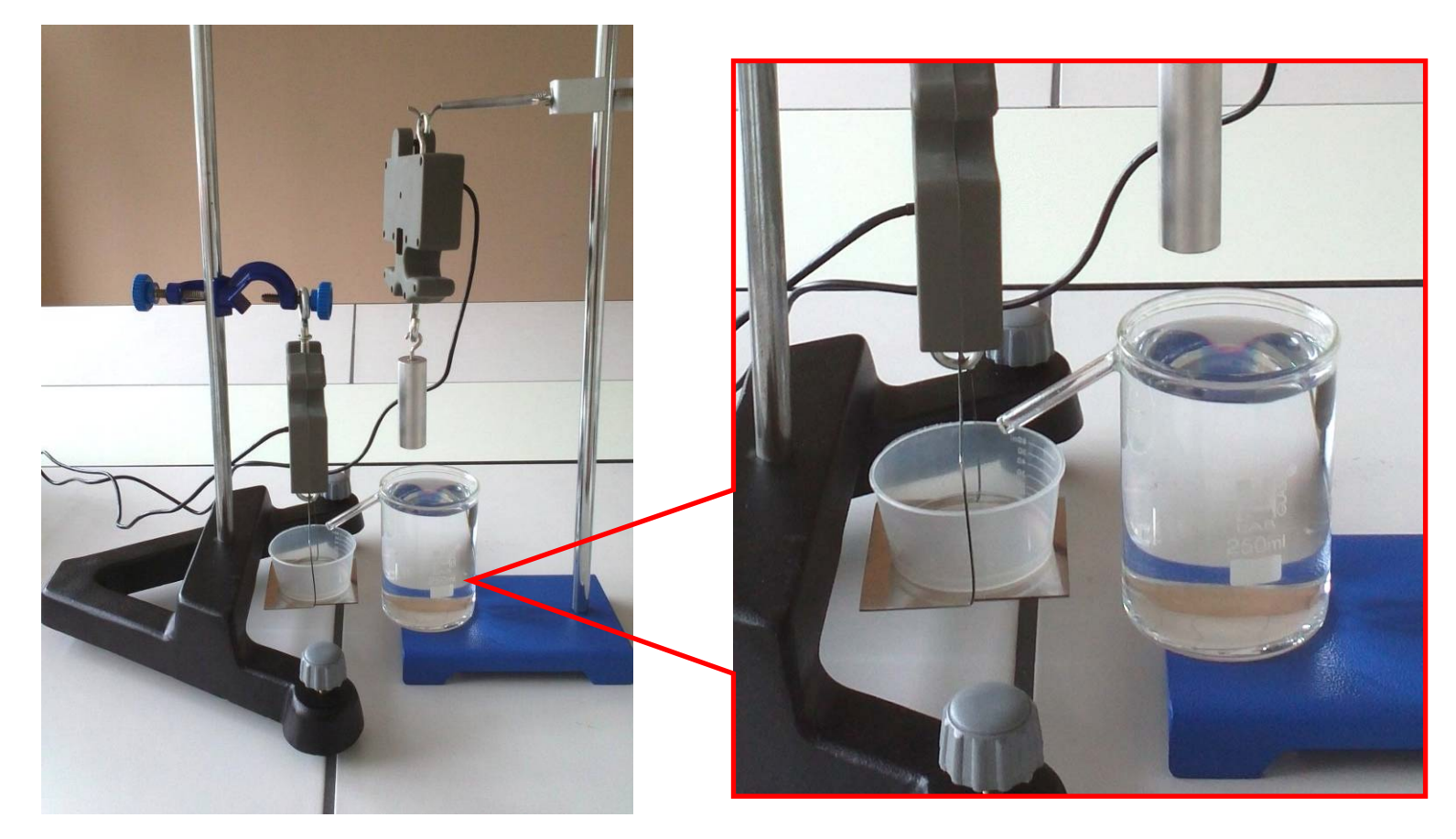

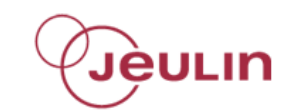

## Connecter la console Foxy à l'ordinateur

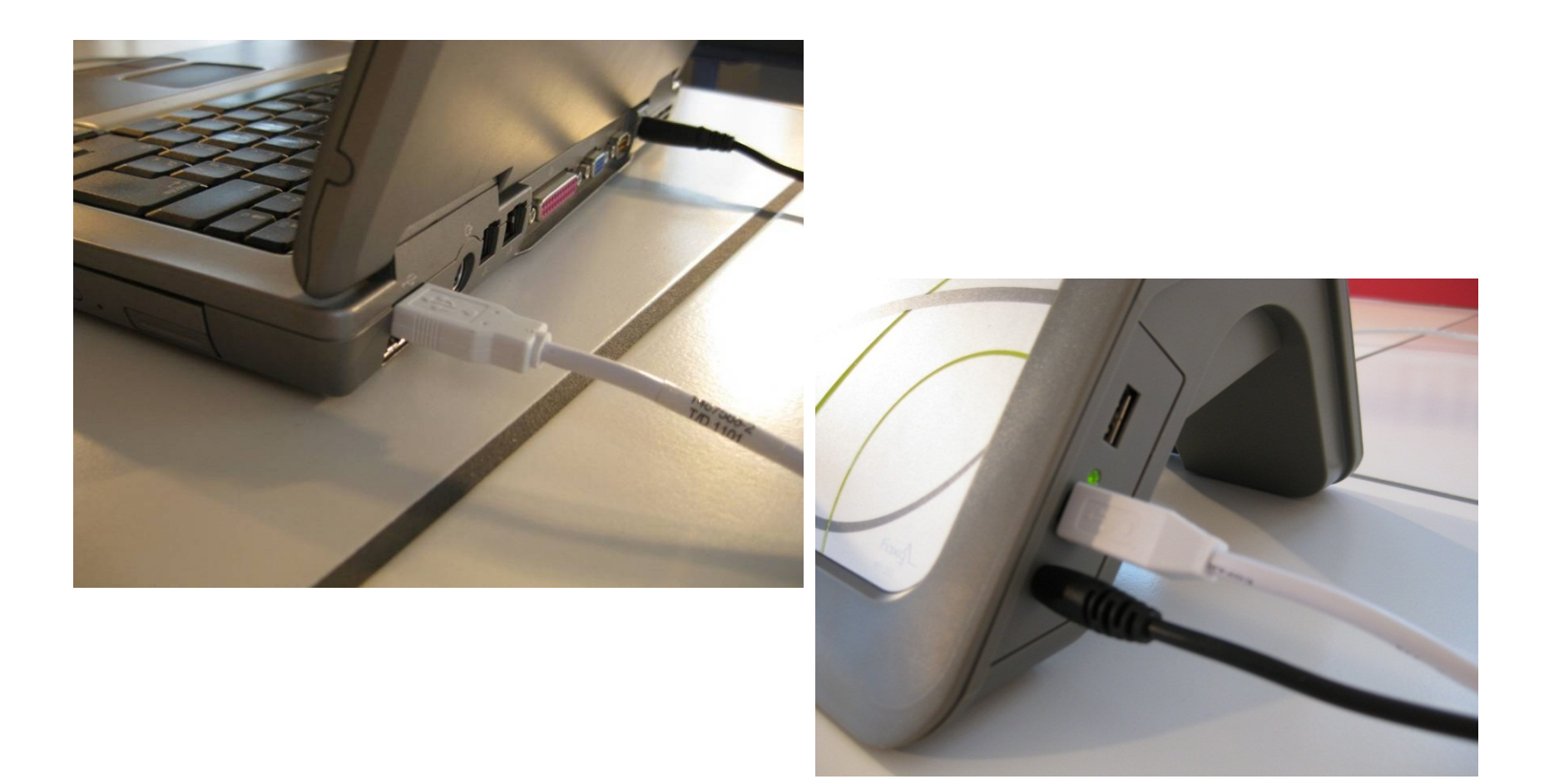

# L'Atelier Scientifique se lance automatiquement Choisir l'Atelier Scientifique *Physique-Chimie* Sélectionner le module *Généraliste*

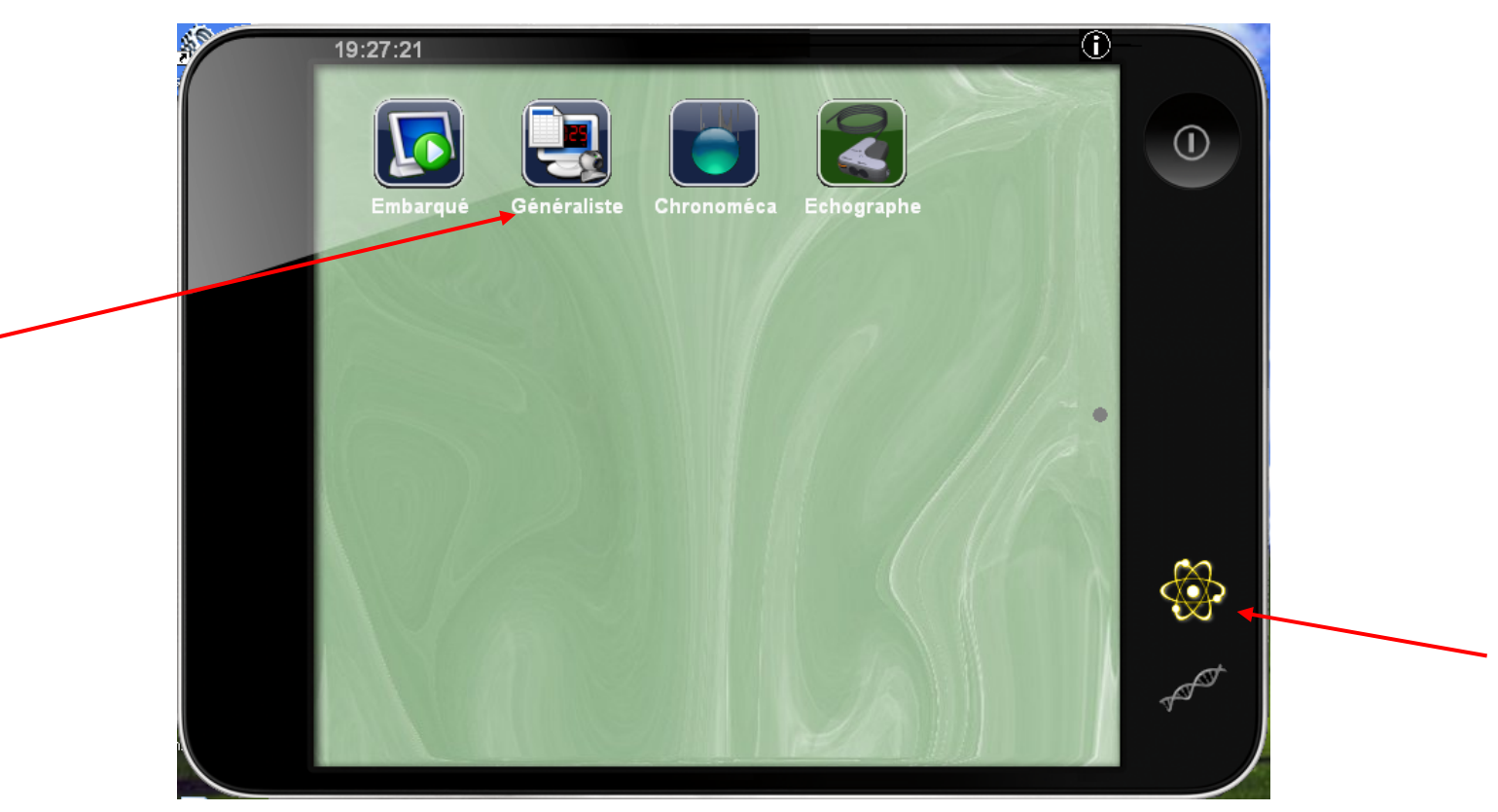

# Glisser – déposer le capteur Force de la voie A sur l'axe des ordonnées (bouton gauche de la souris enfoncé)

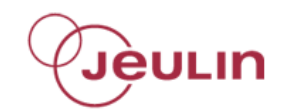

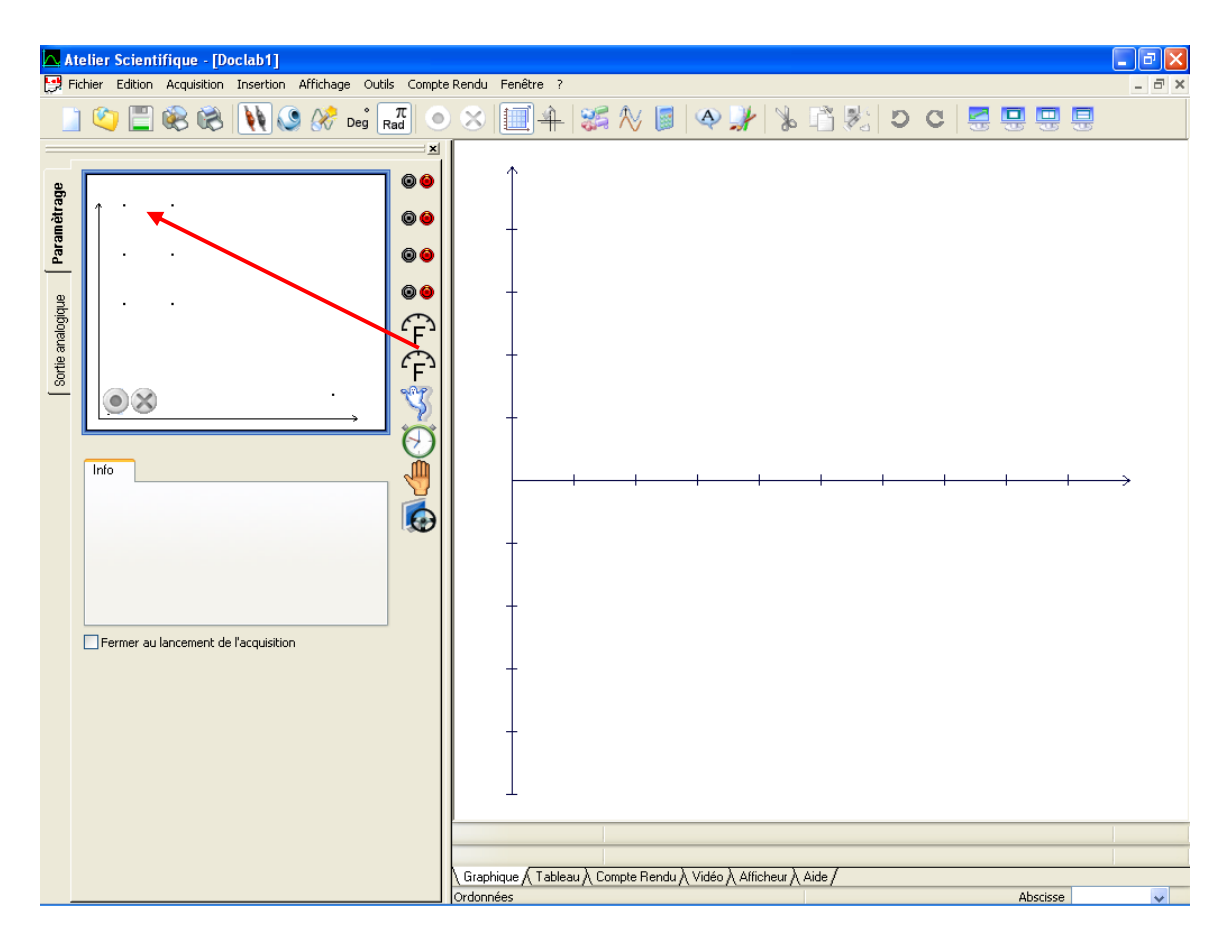

# Cliquer sur *Calibre ±5N* et sur *Fonctions Traction*

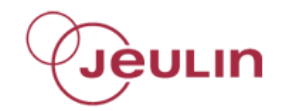

|                 | Atelier Scientifique - [Doclab1]                                                                                                    |     | × |
|-----------------|----------------------------------------------------------------------------------------------------|-----|---|
| E               | Fichier Edition Acquisition Insertion Affichage Outls Compte Rendu Fenêtre ?                                                                                                    | - 8 | × |
|                 |                                                                                                    |     |   |
| Somie analonius | afformer<br>afformer<br>Force voie A<br>Force voie A<br>Force voie |     |   |

## Cliquer sur l'onglet Affichage

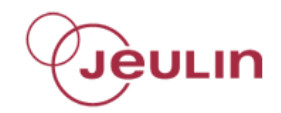

| Bornance I   Porce voie A Force voie A F | <mark>  _ /</mark>            | <mark>telier Scientifique - [Doclab1]</mark><br><sup>-</sup> ichier Edition Acquisition Insertion Affichage Outils Comp                                                                                                    | te Rendu Fenêtre ?                                              |    |
|----------------------------------------------------------------------------------------------------|-------------------------------|----------------------------------------------------------------------------------------------------|-----------------------------------------------------------------|----|
| Bergrunz         algore vole A         Free vole A         Fore vole A         State         State         Fore vole A         Fore vole A         Fore                                                                                                    |                               | ] 🎱 🖺 🛞 🛞 🚺 🔇 🖋 Deg 📆                                                                                                    | > ≈     + % % ■ ∢ ≯ % 🖄 > c 통                                   |    |
| Graphique ∕ Tableau ∕ Compte Rendu ∕ Vidéo ∕ Afficheur ∕ Aide ∕                                                                                                    | Sortie analogique Paramètrage | Fr         Fr         Force vole A         Force vole A </th <th></th> <th>-+</th> |                                                                 | -+ |
|                                                                                                    |                               |                                                                                                    | Graphique ∕ Tableau ∕ Compte Rendu ∕ Vidéo ∕ Afficheur ∕ Aide / |    |

## Cliquer sur *Liaison* et choisir *Continue*

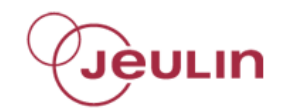

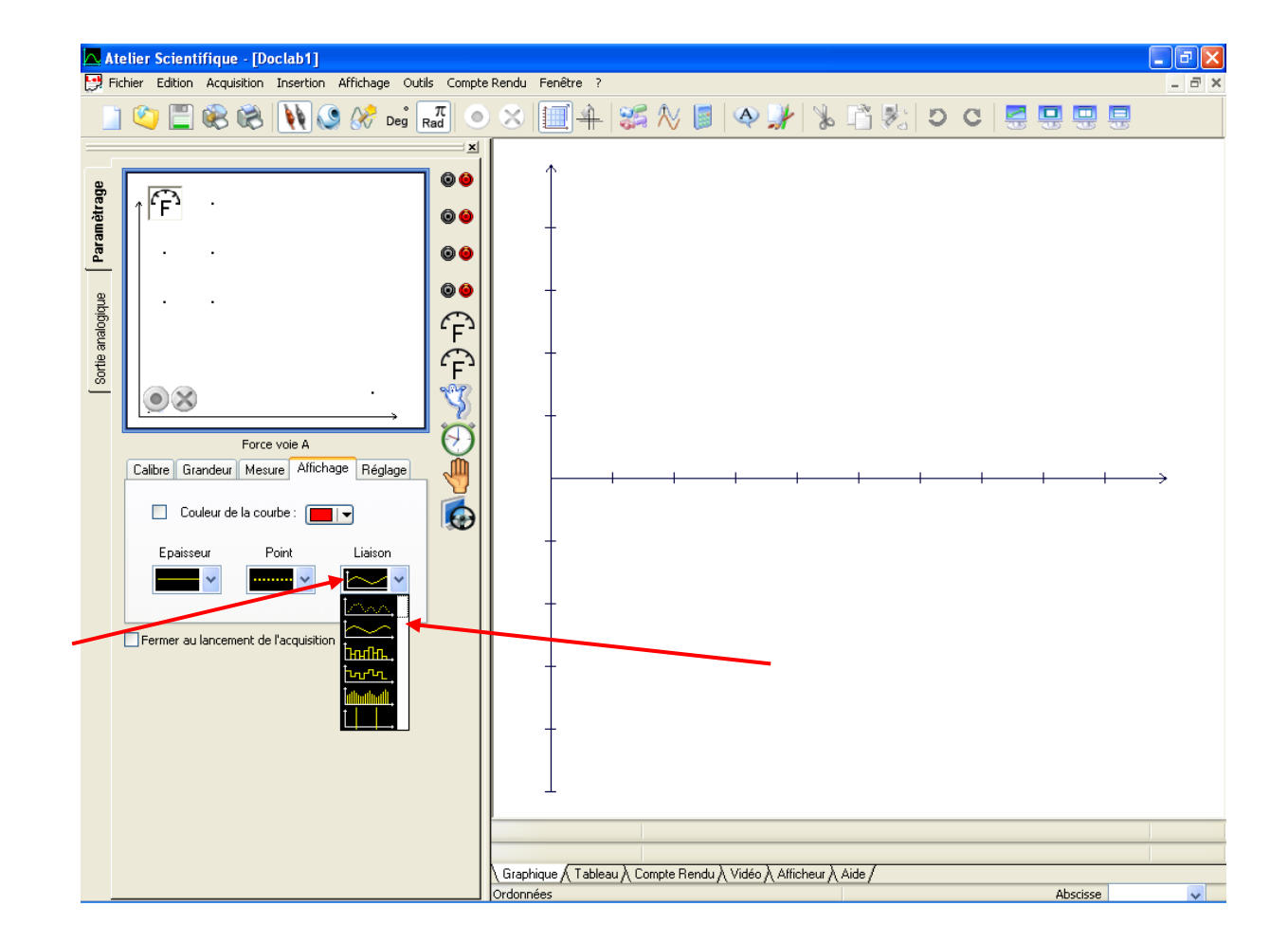

## Cliquer sur l'onglet Réglage

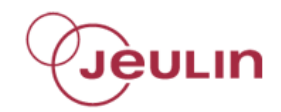

| 🔼 At              | lier Scientifique - [Doclab1]                                  |                                                                 | ₽▼    |
|-------------------|----------------------------------------------------------------|-----------------------------------------------------------------|-------|
| 🛃 Fic             | ier Edition Acquisition Insertion Affichage Outils Compte Rend | ndu Fenêtre ?                                                   | - 8 × |
|                   | 🖄 📃 🎉 🛞 🚺 🔇 🎊 Deg 📶 💿 😒                                        | 8 🛄 🕂 😻 😓 🔍 📓 🕸 🦨 🐁 🗳 🖄 🖬 🖉 😓 🔜                                 |       |
| Paramètrage       | F : 60 60 60 60 60 60 60 60                                    |                                                                 |       |
| Sortie analogique | Calibre Grandeur Mesure Alfichage Réglage                      |                                                                 | ÷     |
|                   | Epaisseur Point Liaison                                        |                                                                 |       |
|                   |                                                                |                                                                 |       |
|                   | Gr                                                             | Graphique 🔨 Tableau 🔪 Compte Rendu 🔪 Vidéo 👌 Afficheur 👌 Aide / |       |
| _                 | Orde                                                           | données Abscisse                                                | *     |

## Cliquer sur Démarrer

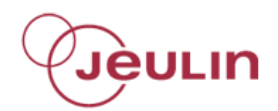

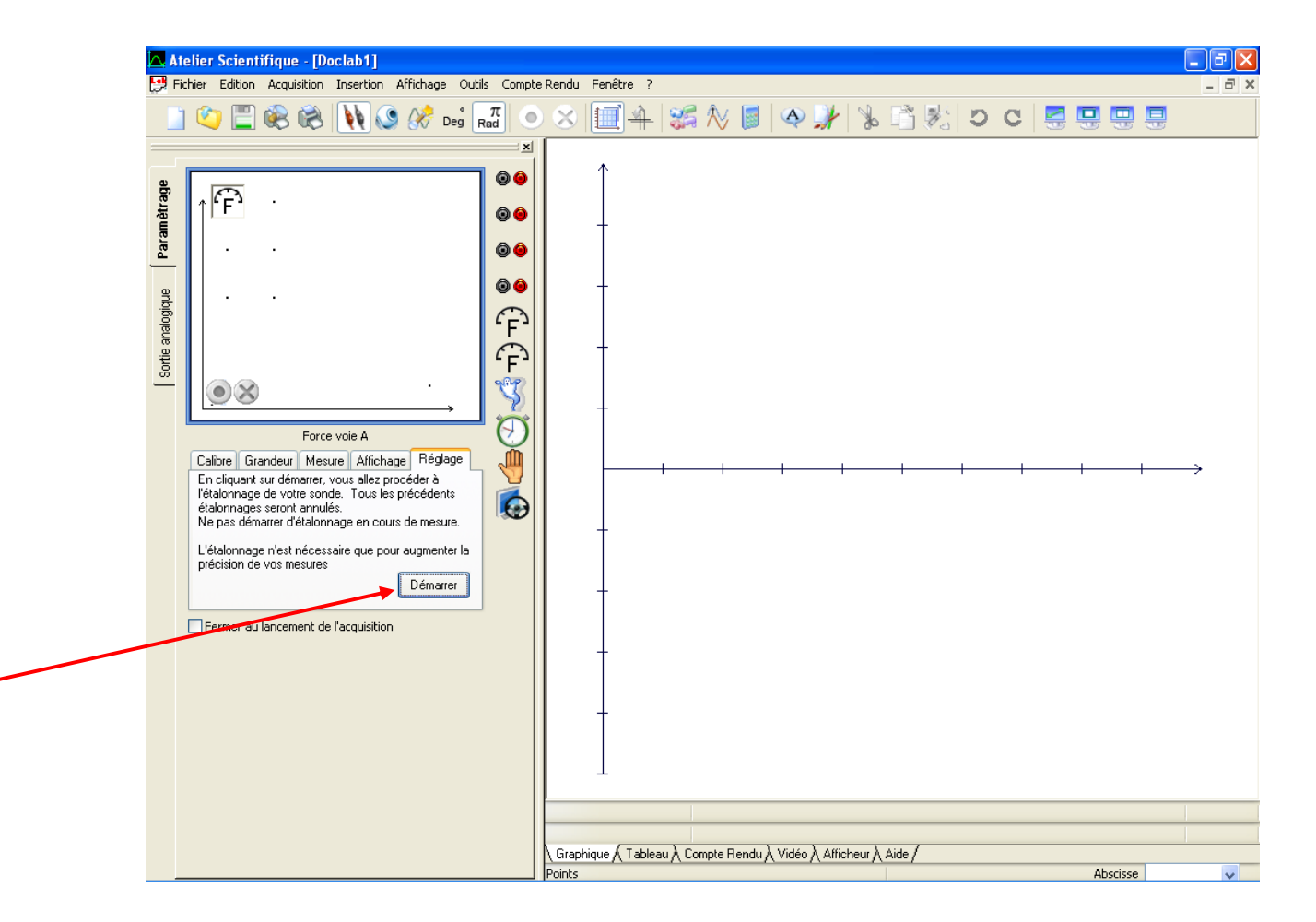

# Renseigner une valeur d'étalonnage égale à *O N*

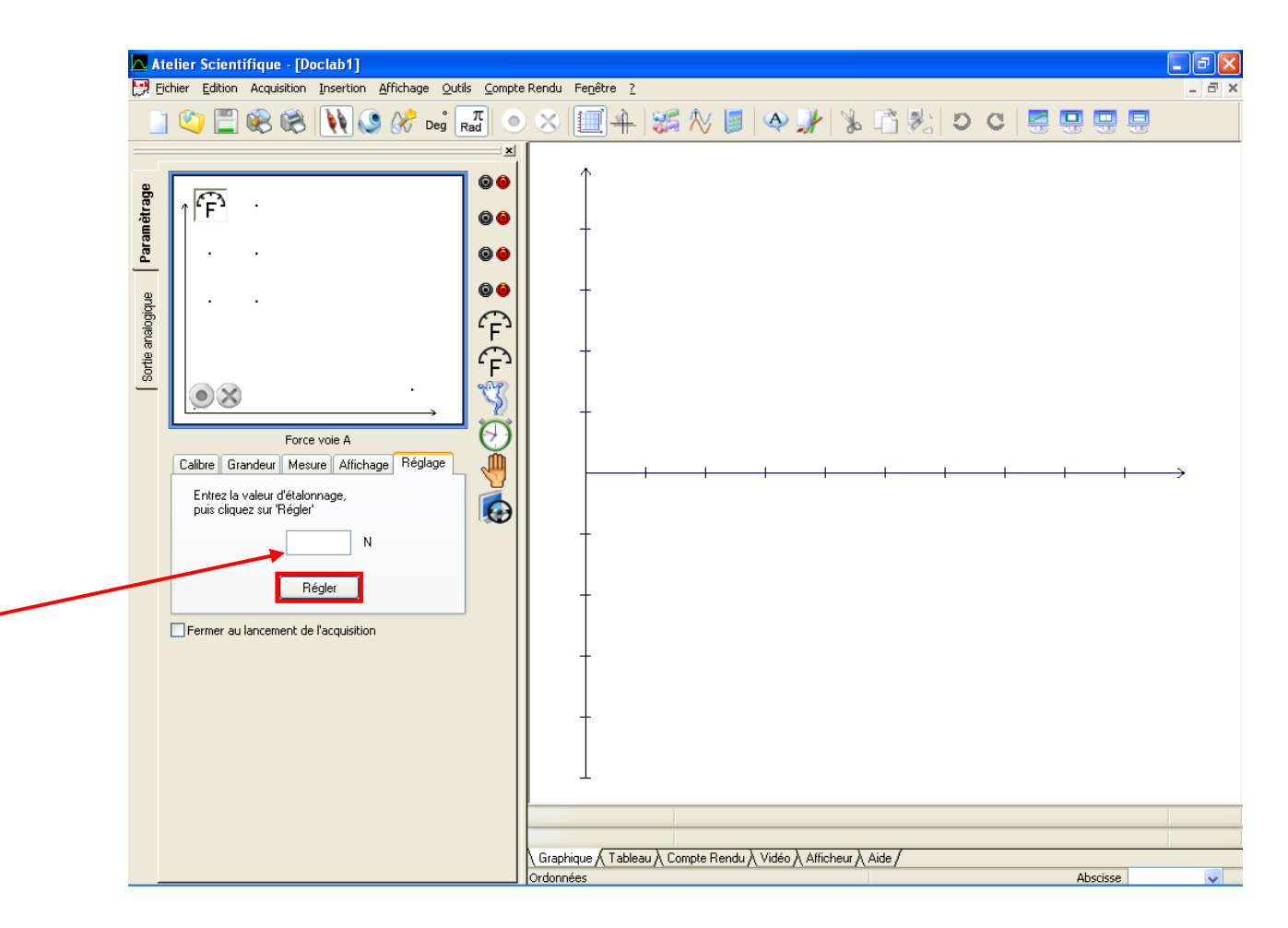

Poussée d'Archimède Nov 2012 v01 JÈULIN

# Attendre que le bouton *Régler* passe au vert puis cliquer dessus

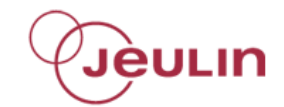

# Glisser – déposer le capteur Force de la voie B sur l'axe des ordonnées (bouton gauche de la souris enfoncé)

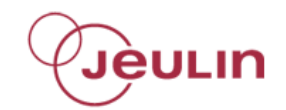

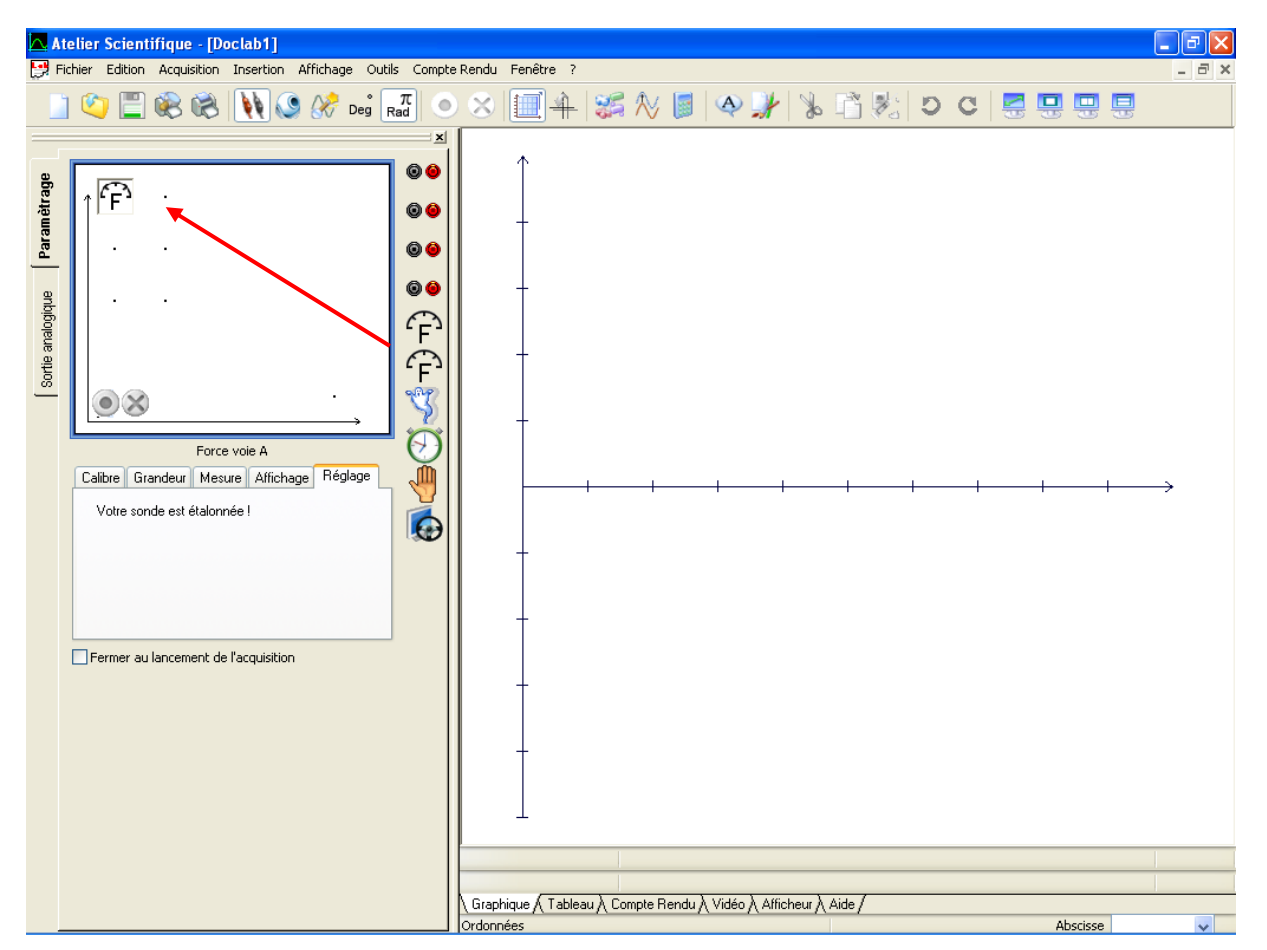

### Poussée d'Archimède Nov 2012

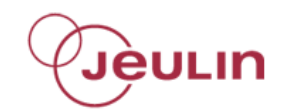

# Cliquer sur *Calibre ±5N* et sur *Fonctions Traction*

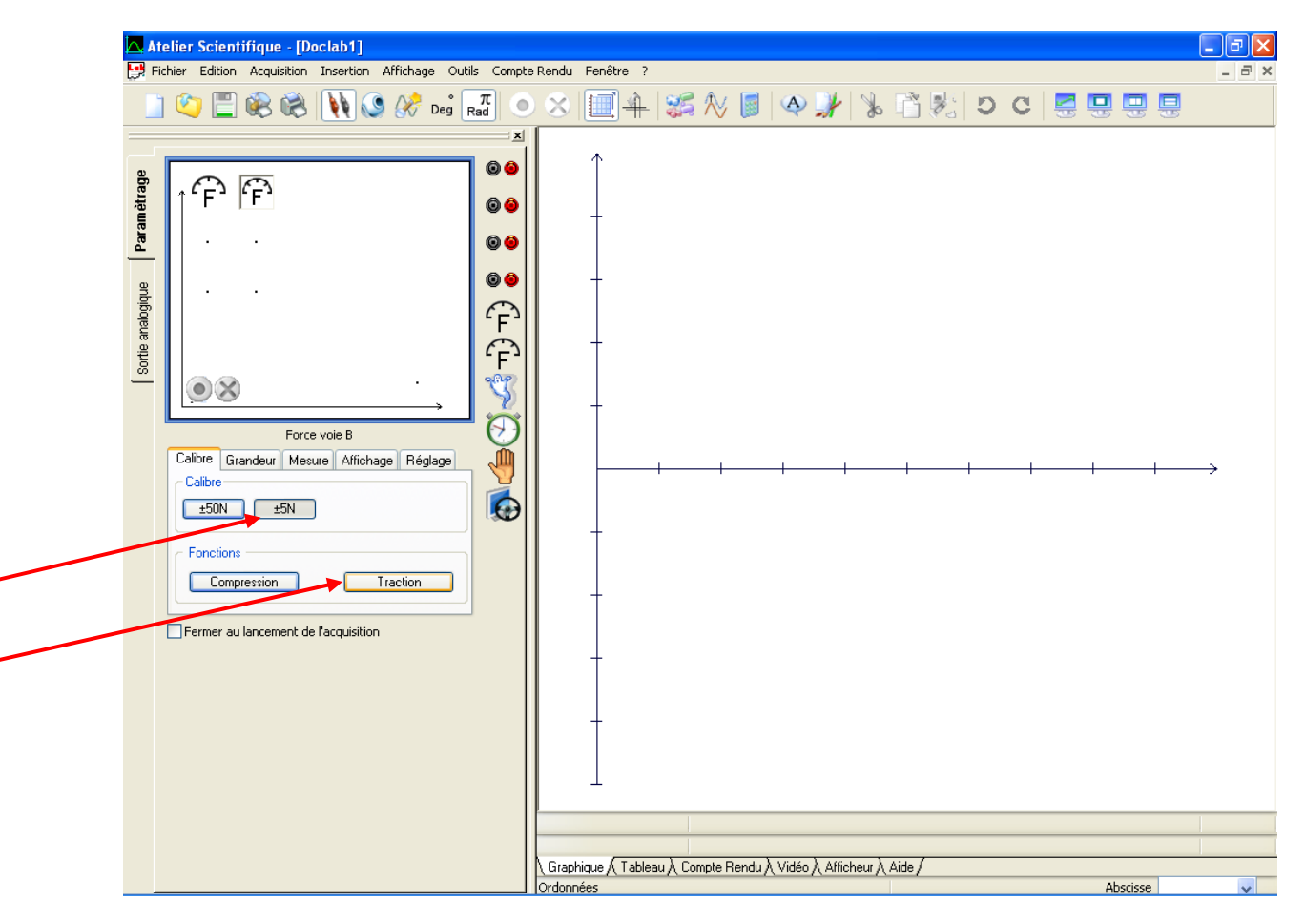

## Poussée d'Archimède Nov 2012

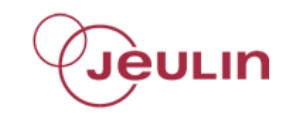

## Cliquer sur l'onglet Affichage

|                                 | <mark>Atelier Scientifique - [Doclab1]</mark><br>Fichier Edition Acquisition Insertion Affichage Outils C                                                                                                    | Compte Rei | ndu Fenêtre ? |            |           |             |          |        |   |   |             |   |               |
|---------------------------------|----------------------------------------------------------------------------------------------------|------------|---------------|------------|-----------|-------------|----------|--------|---|---|-------------|---|---------------|
| φ.                              | $\square$ $\square$ $\square$ $\blacksquare$ $\blacksquare$ $\blacksquare$ $\blacksquare$ $\blacksquare$ $\blacksquare$ $\blacksquare$ $\blacksquare$ $\blacksquare$ $\blacksquare$                                                                                                   |            | 8             | <b>3</b> N |           | ۹. پ        | . %      | r .    | C | C | 99          |   |               |
| Sortia analootisus (Paramètrage | Friend   Force vole 8   Calibre   Galare   Force vole 8   Calibre   Galare   Logitic   Galare   Logitic   Galare   Logitic   Galare   Force vole 8   Calibre   Galare   Logitic   Galare   Logitic   Galare   Logitic   Compression   Traction   Fermer au lancement de l'acquisition |            |               | +          |           | 1           | +        |        | + | + |             | + | $\rightarrow$ |
|                                 |                                                                                                    |            |               | ) (        |           | V. 14. 1 A  | C-1      | A:4- ( |   |   | <br>        |   |               |
|                                 |                                                                                                    | Or         | données       | IV compte  | neridu /( | video // An | icneur A | Aldey  |   |   | <br>Absciss | e | *             |

## Cliquer sur *Liaison* et choisir *Continue*

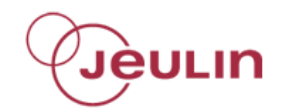

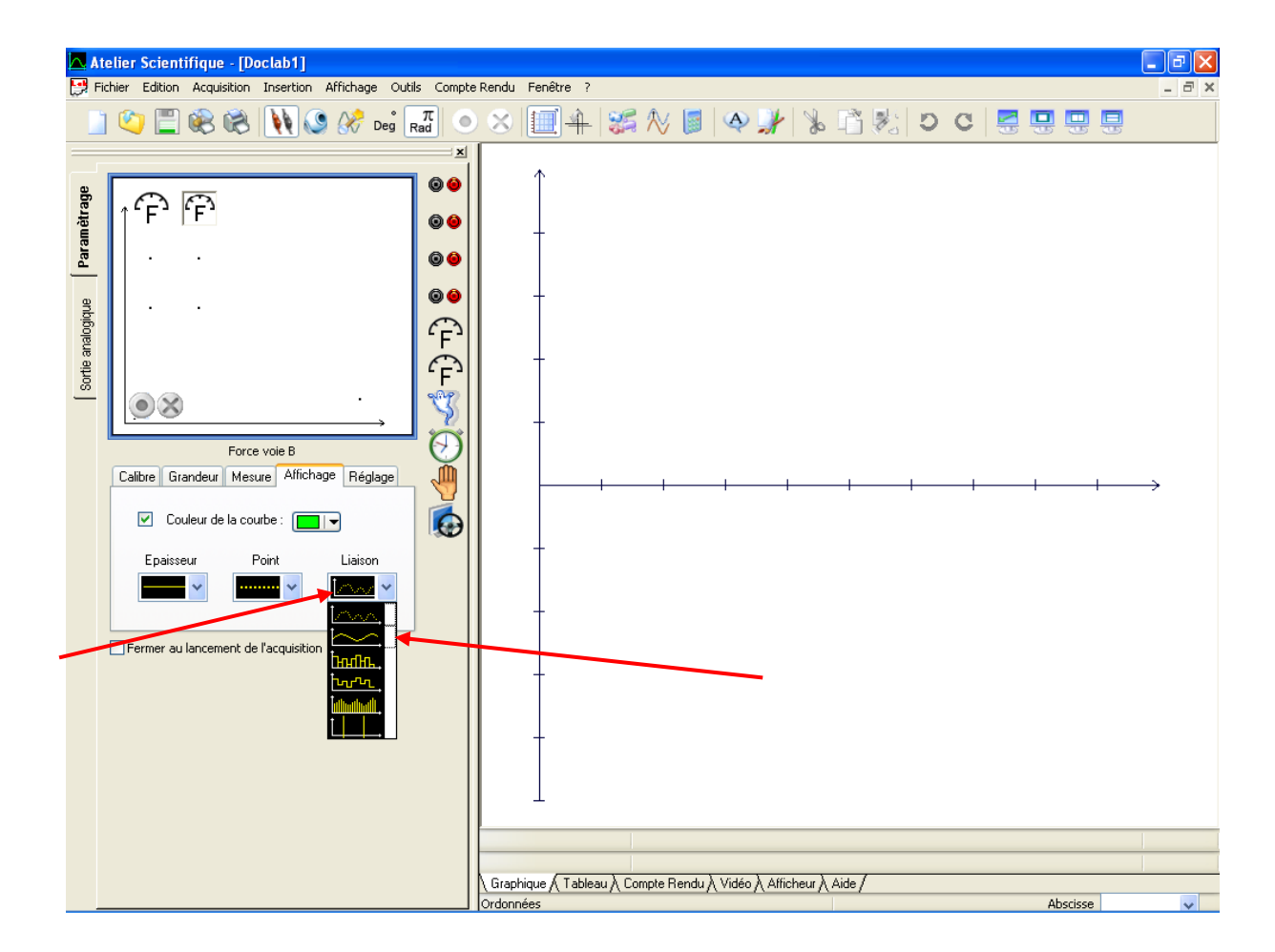

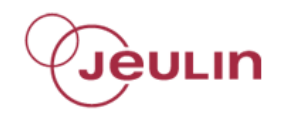

## Cliquer sur l'onglet Réglage

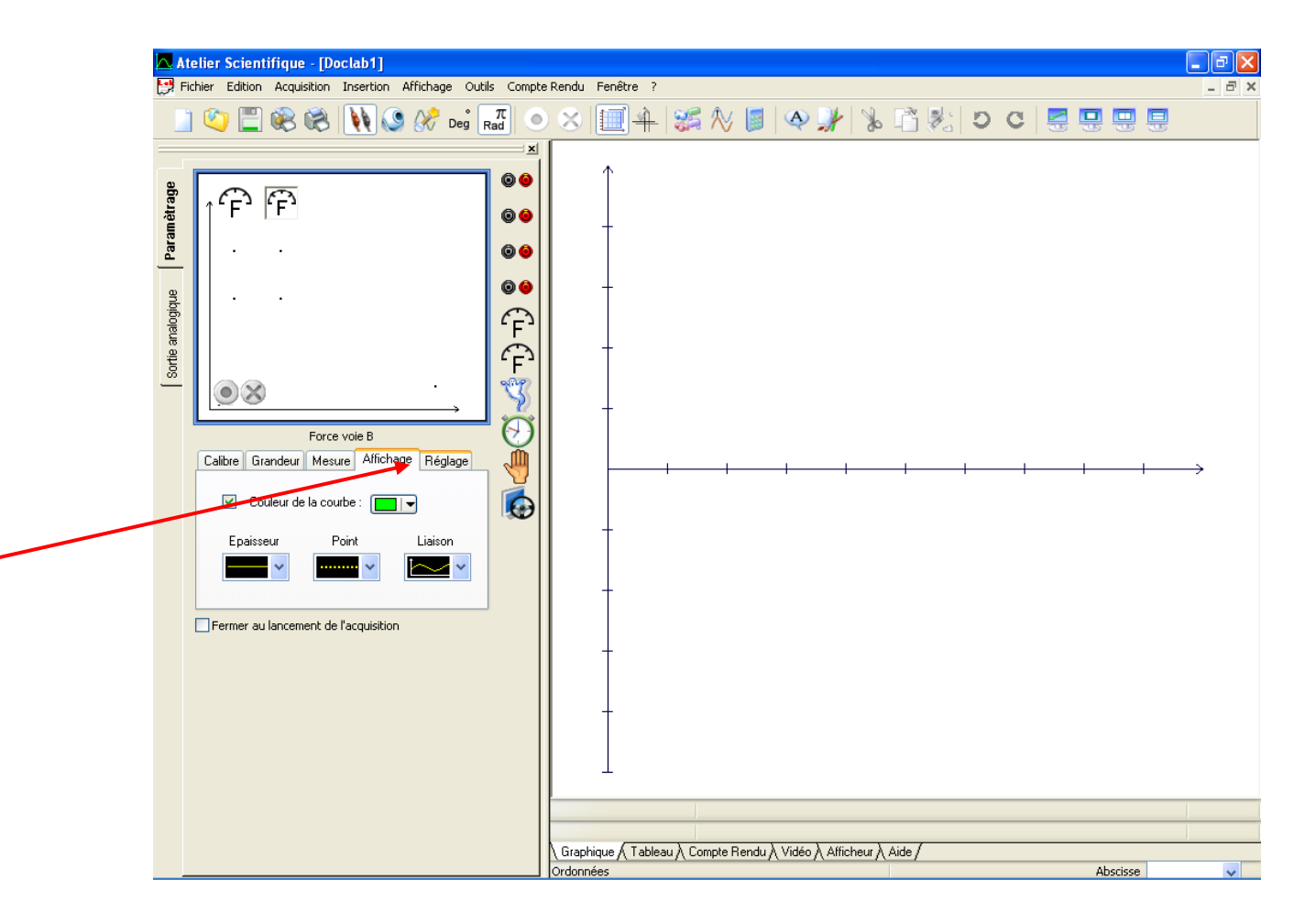

## Cliquer sur Démarrer

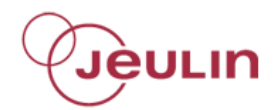

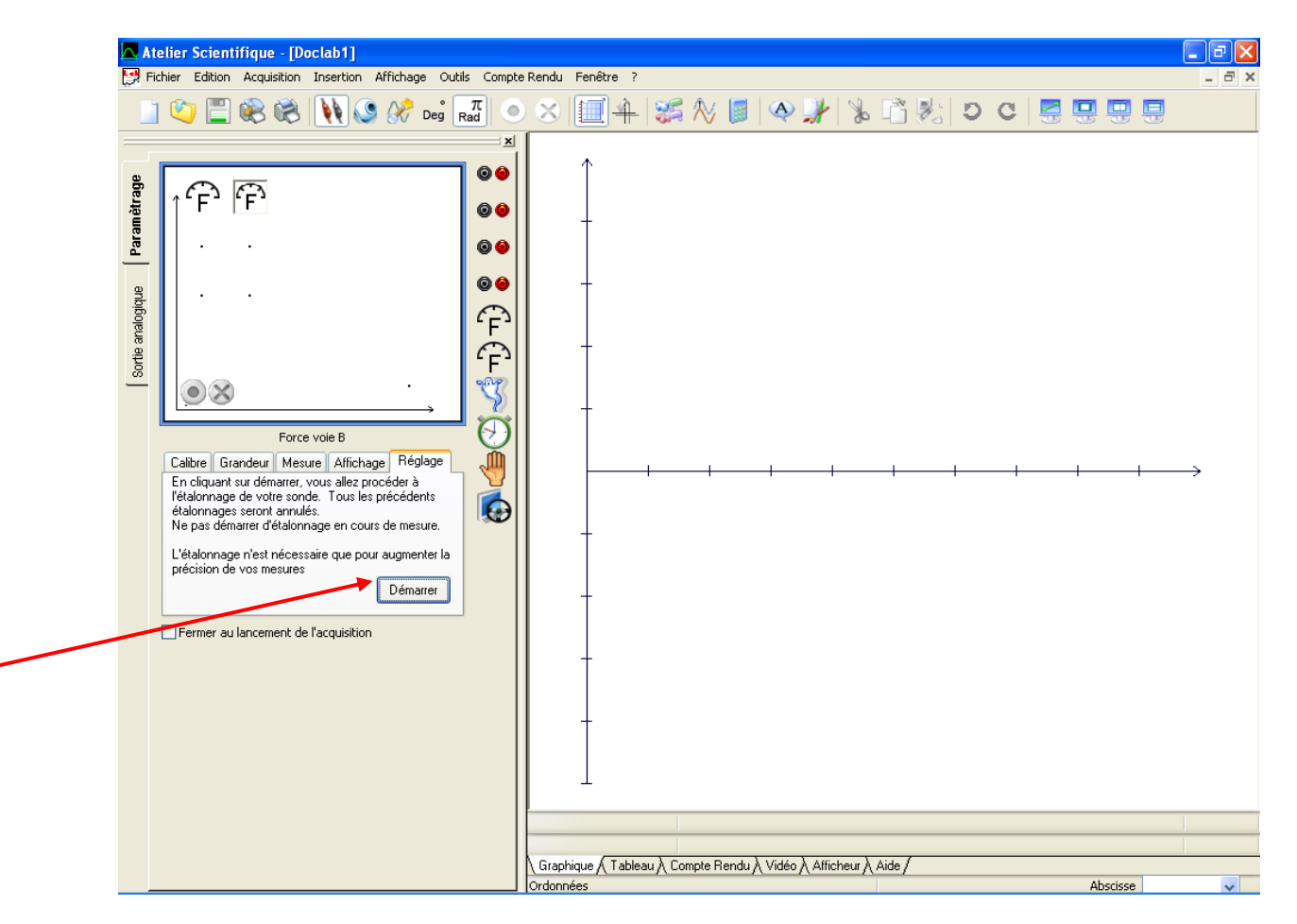

## Poussée d'Archimède Nov 2012

# Renseigner une valeur d'étalonnage égale à *ON*

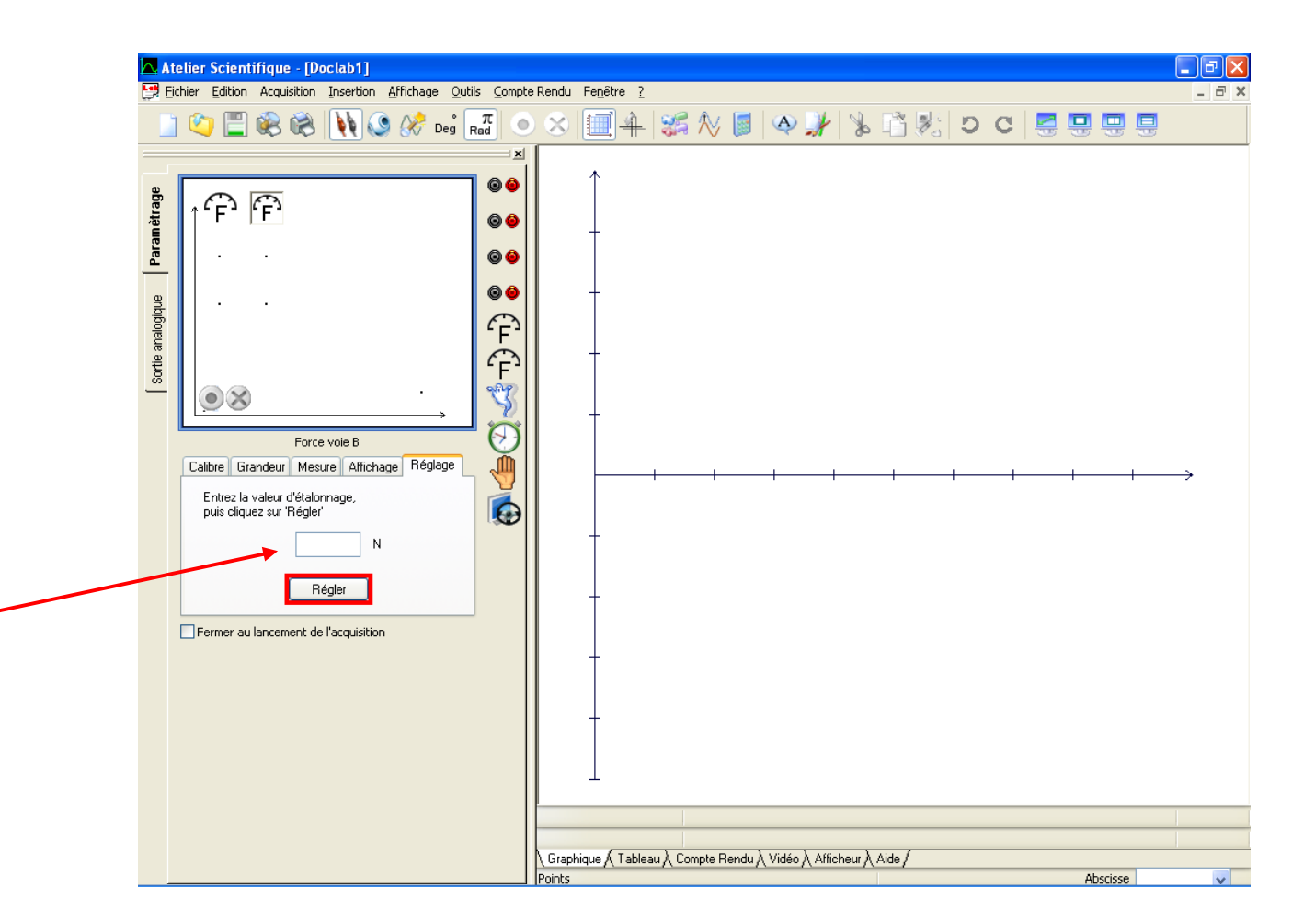

Poussée d'Archimède Nov 2012 v01 JÈULIN

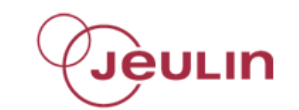

# Attendre que le bouton *Régler* passe au vert puis cliquer dessus

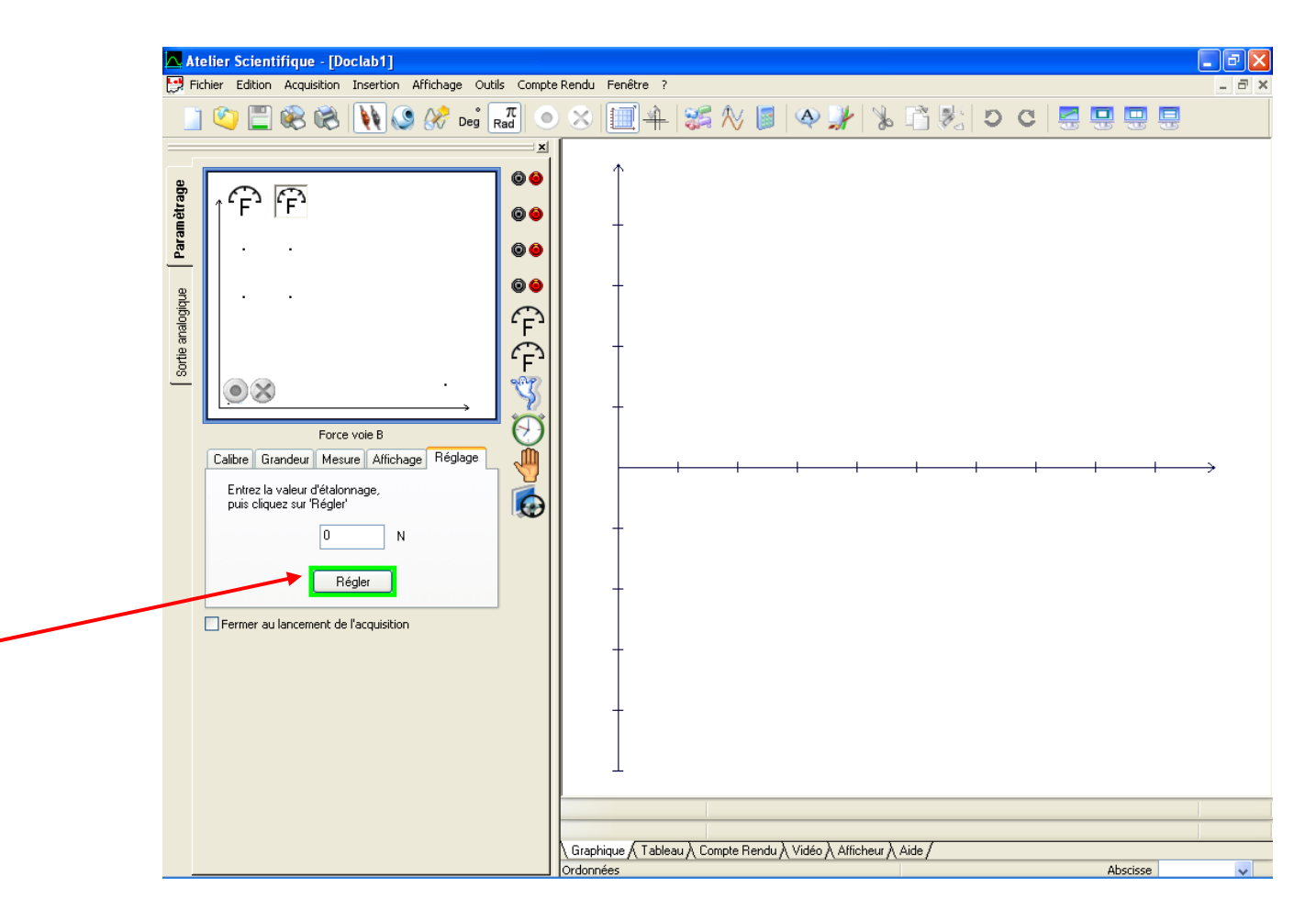

# Glisser – déposer l'horloge sur l'axe des abscisses (bouton gauche de la souris enfoncé)

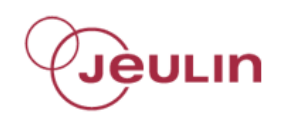

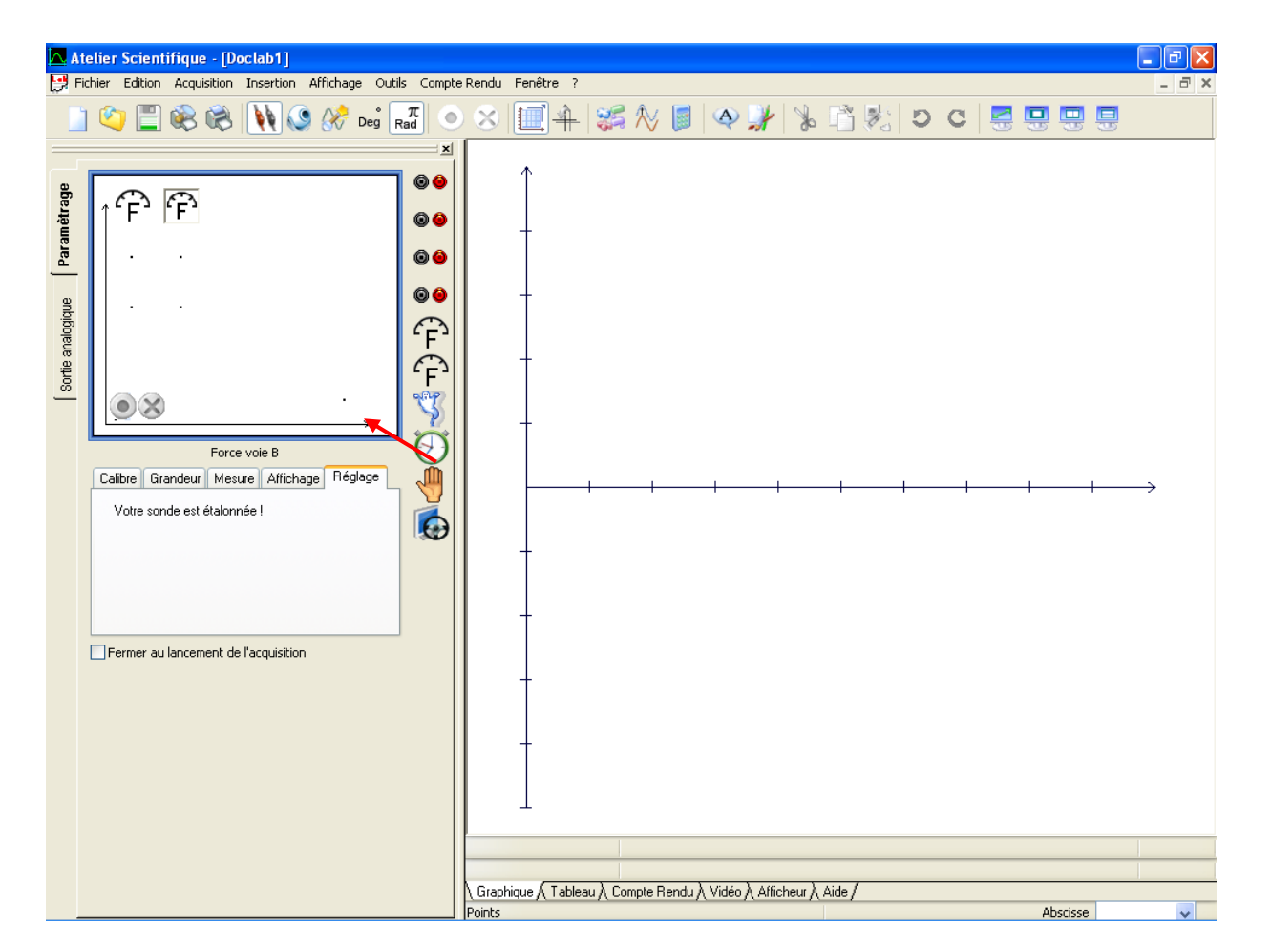

## Poussée d'Archimède Nov 2012

## Renseigner une *Durée* d'acquisition de 20s et un Nombre de points égal à 101

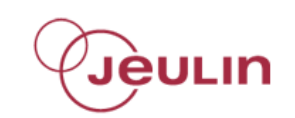

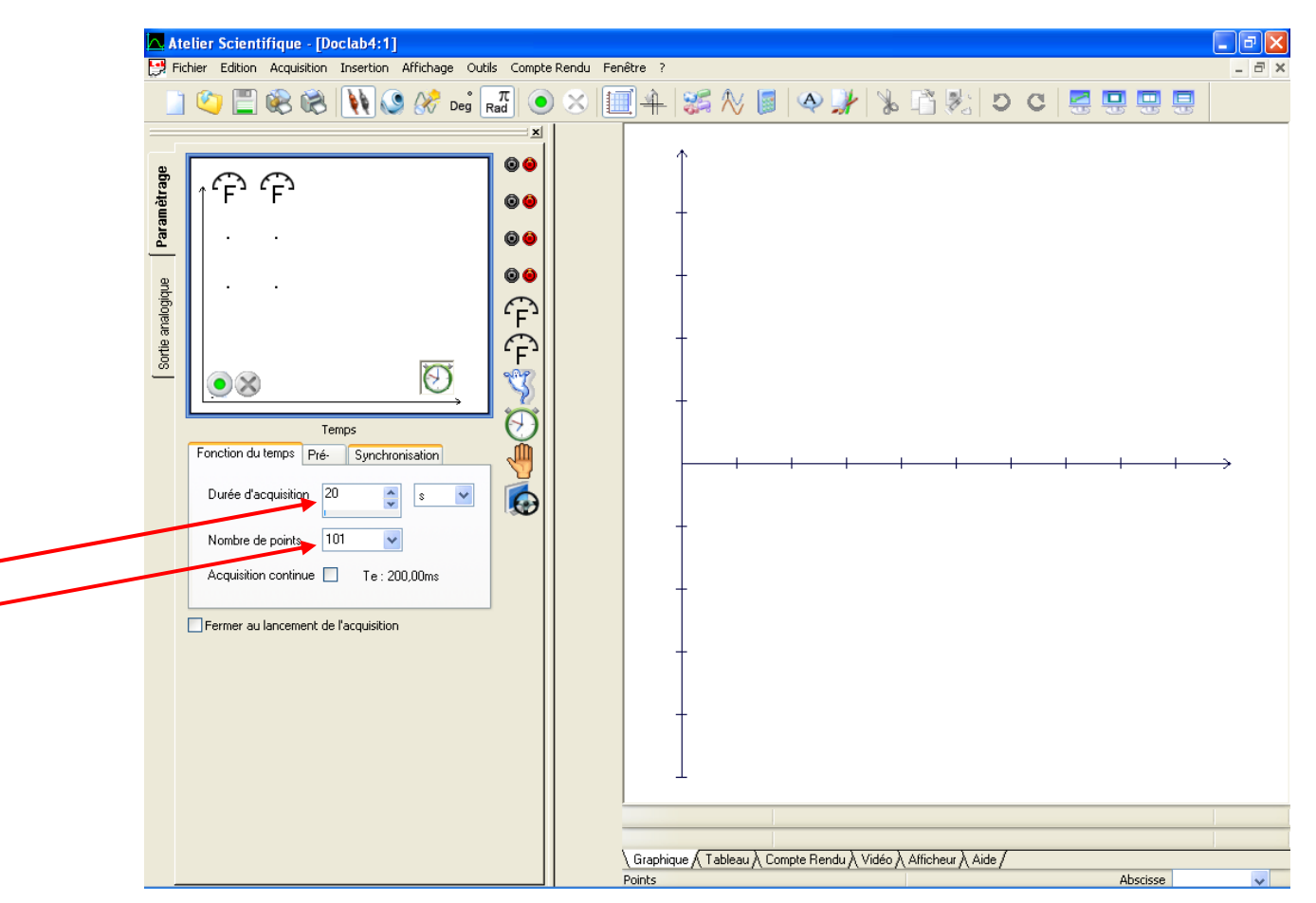

## Poussée d'Archimède Nov 2012

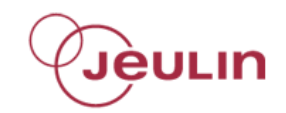

## Cliquer sur le feu vert

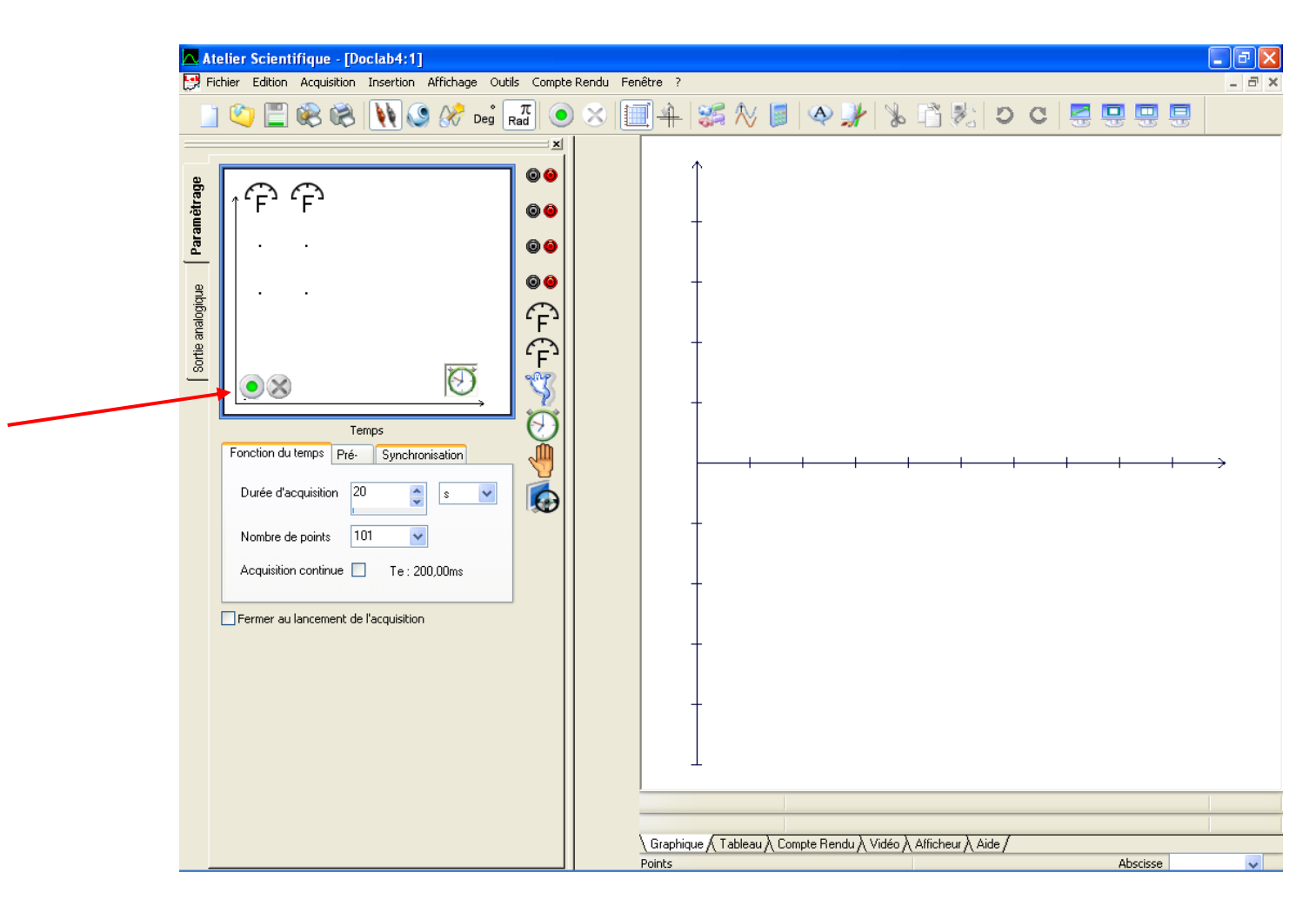

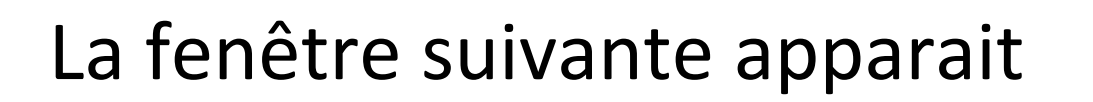

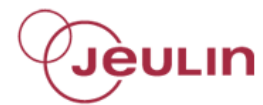

## Renseigner le Nom de l'expérience : Archimède

## Cliquer sur Lancer

| Lancement de l'acqu       | isition 🛛 🔀                                                                                      |  |
|---------------------------|--------------------------------------------------------------------------------------------------|--|
| Nom de l'expérience       | Archimède                                                                                        |  |
| Grandeurs<br>t<br>F<br>F1 | Abandon Lancer<br>Acquisitions multiples<br>avec le même nom pour<br>les grandeurs acquises<br>? |  |

## Descendre lentement le cylindre dans le vase à trop plein

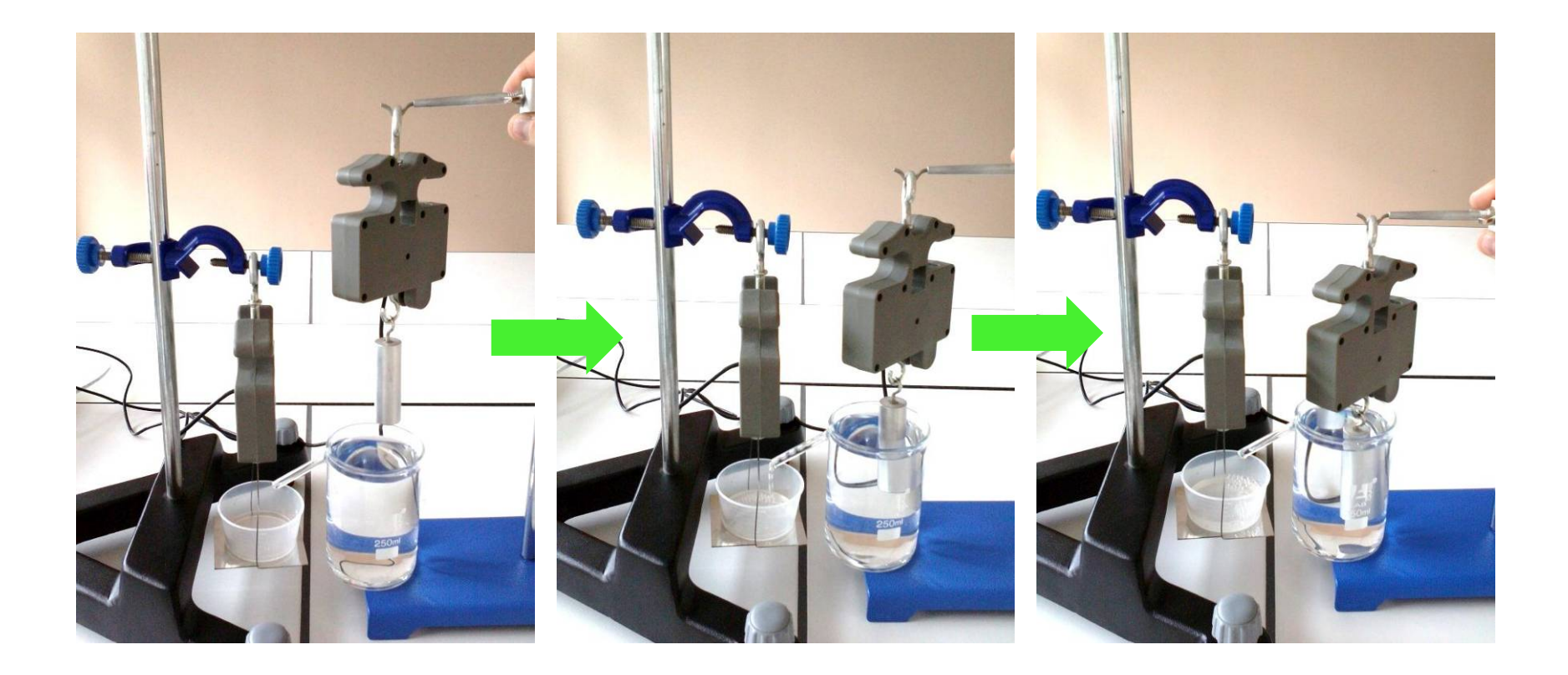

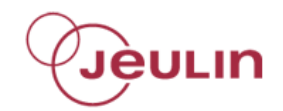

## Exemple de courbe obtenue

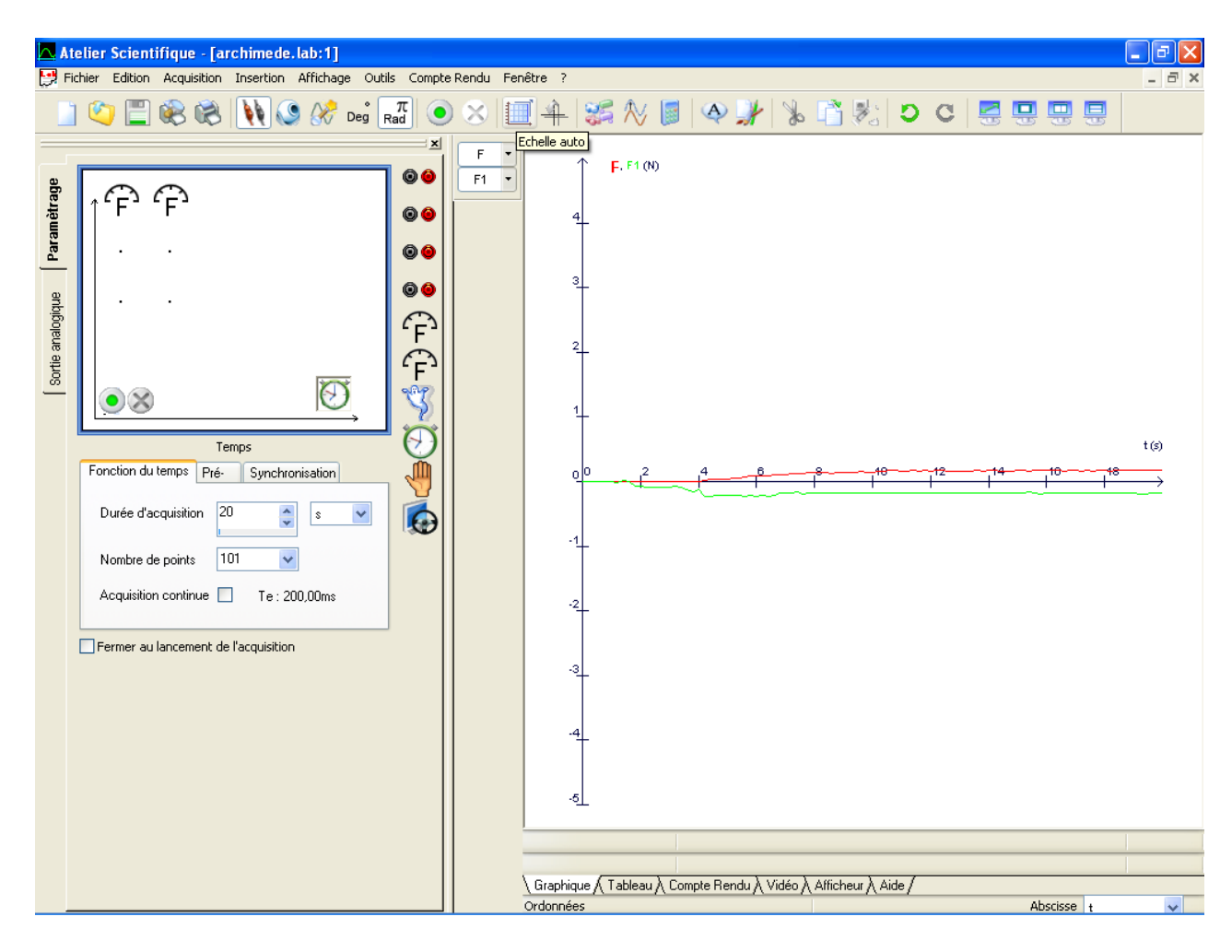

## Cliquer sur le bouton *Echelle auto*

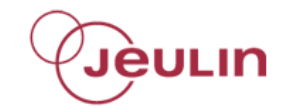

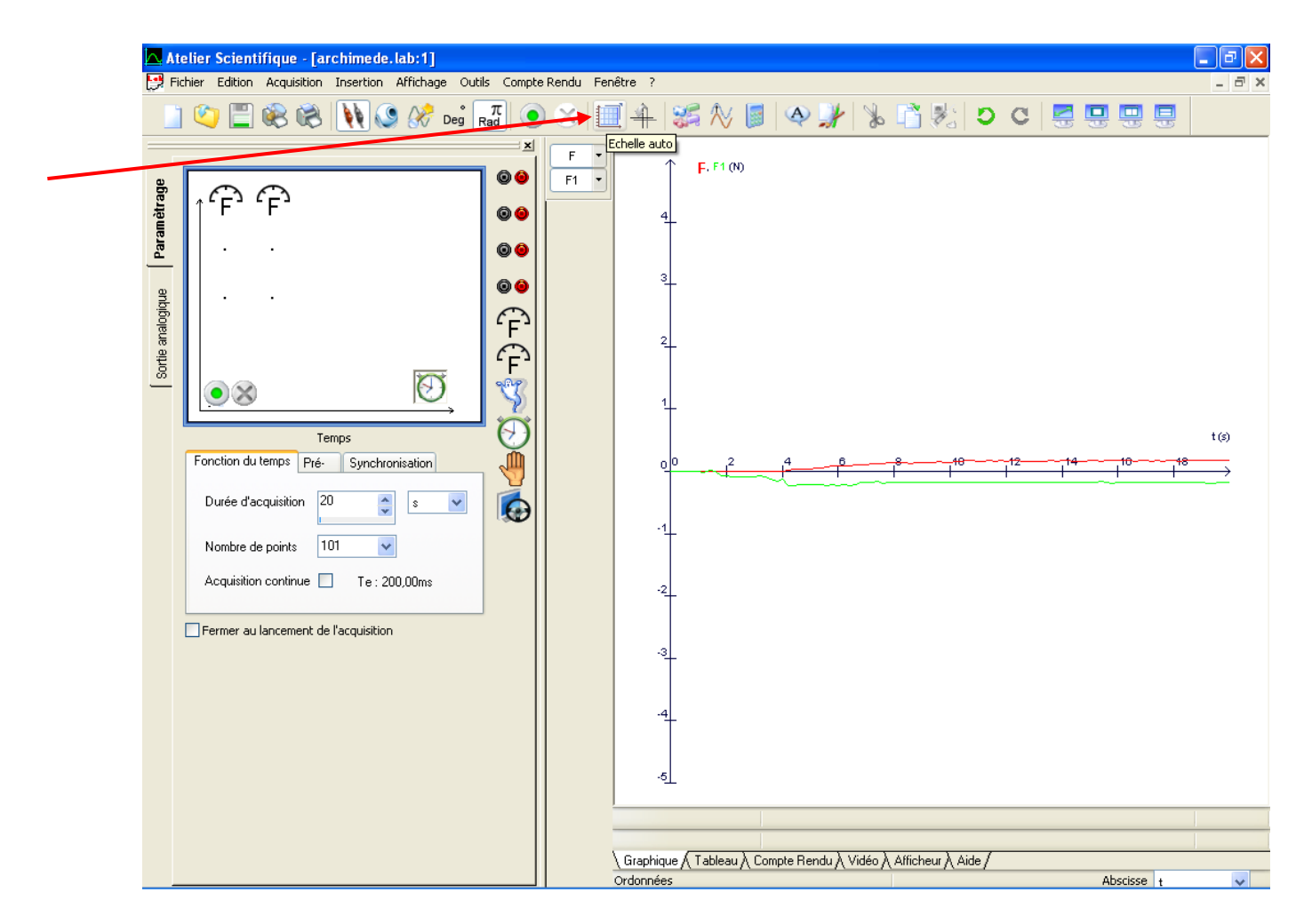

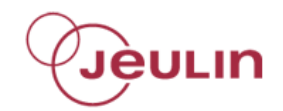

## Exemple de courbe obtenue

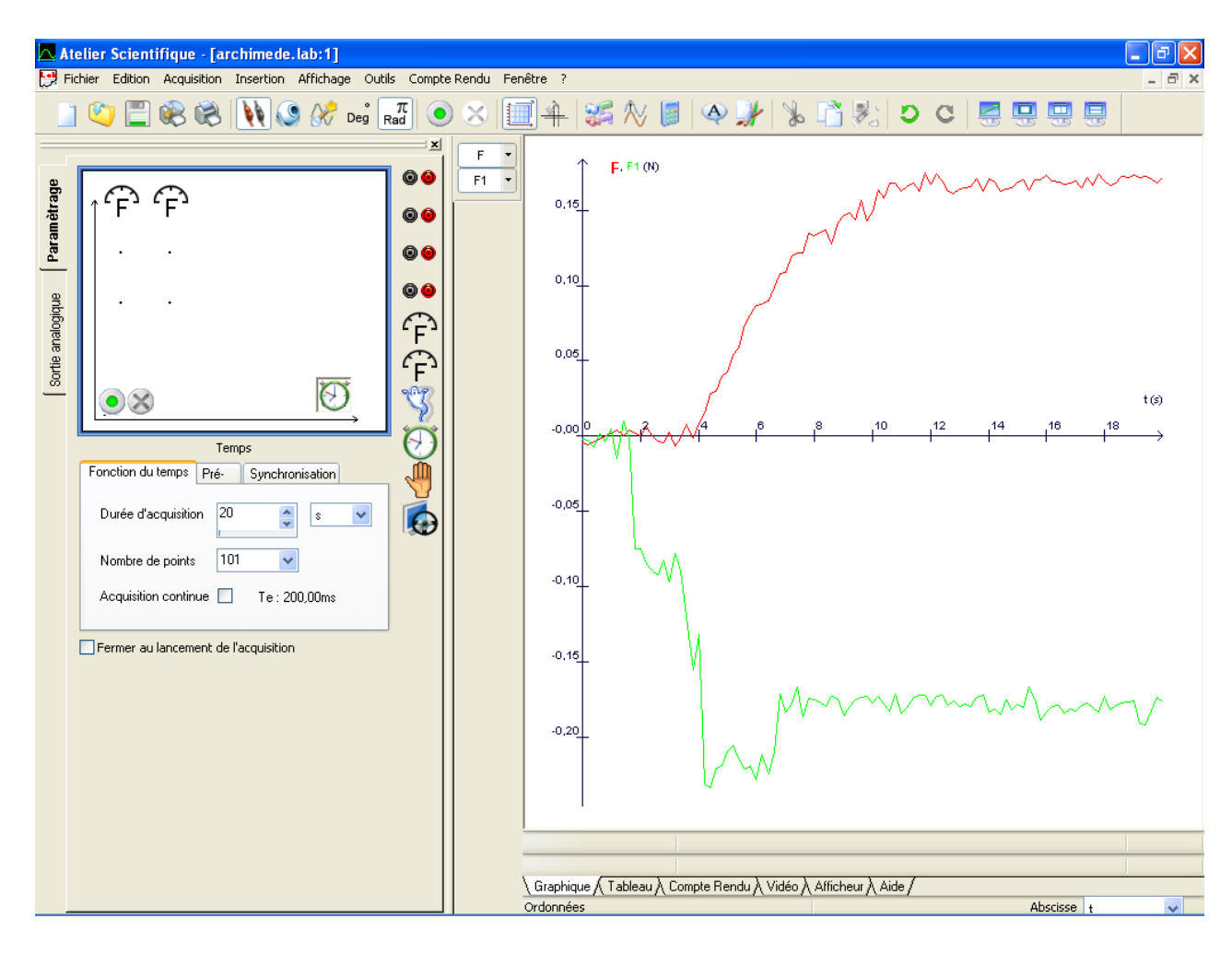

## Clic droit de la souris sur le graph, choisir *Droite*

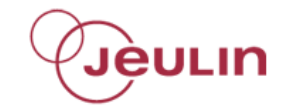

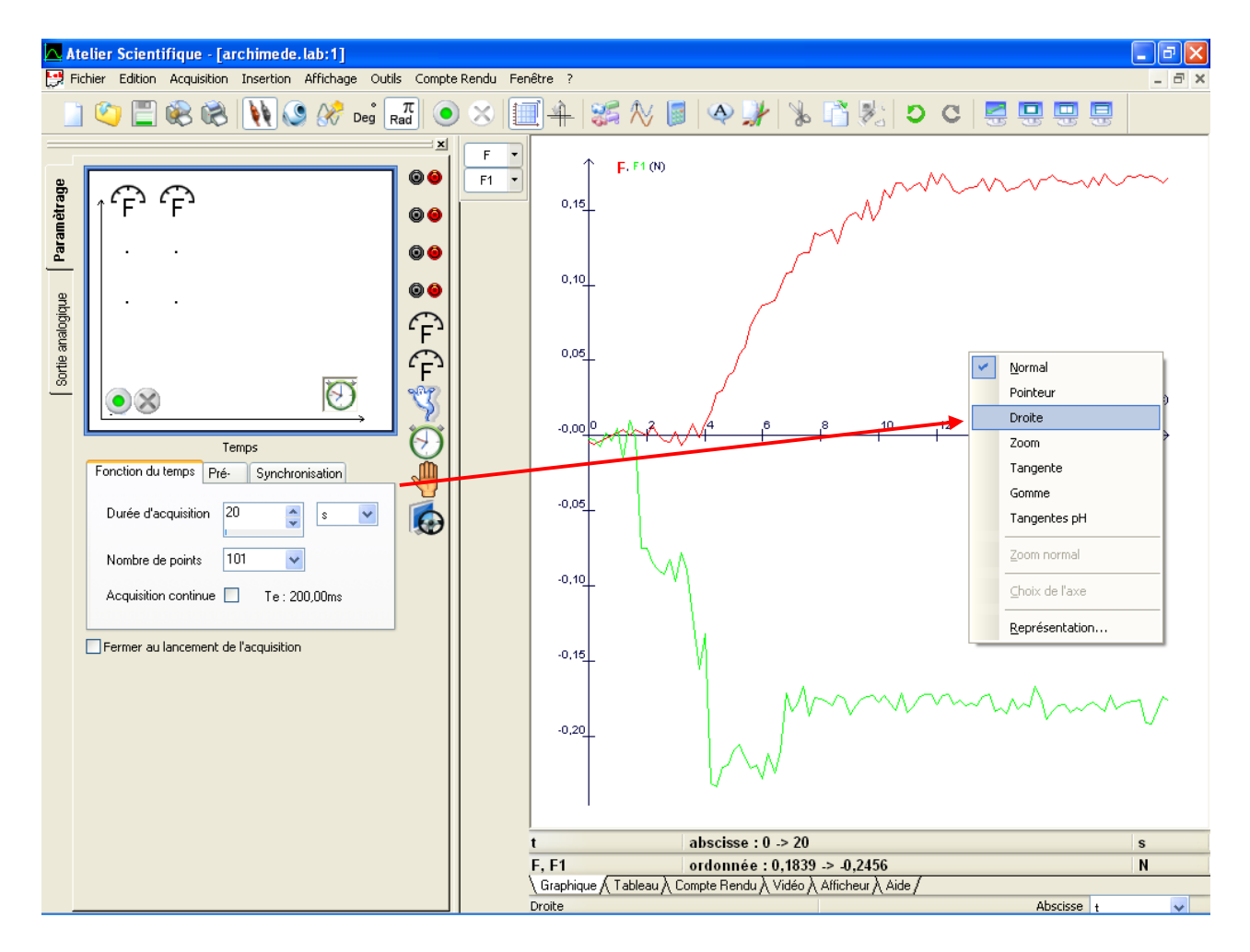

Sélectionner un point de la courbe rouge, maintenir le bouton de la souris enfoncé, réaliser une droite puis appuyer sur Entrée

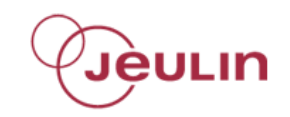

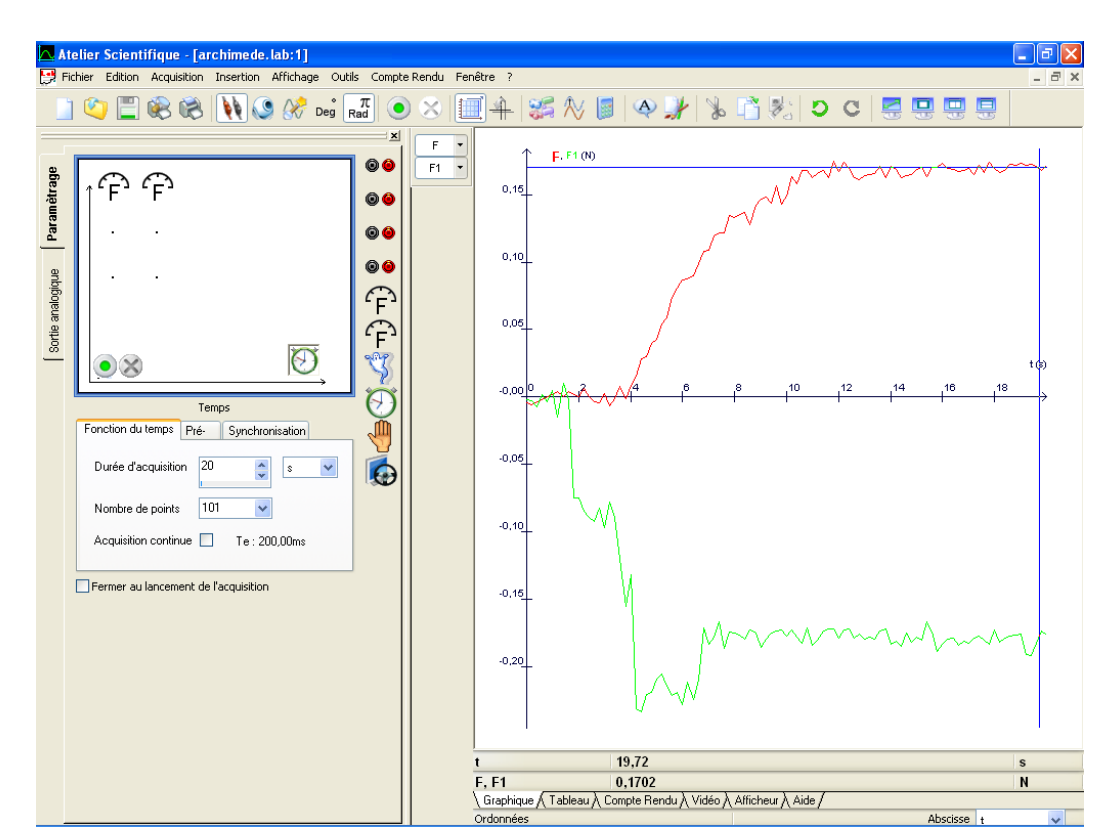

## Réaliser la même chose pour la courbe verte

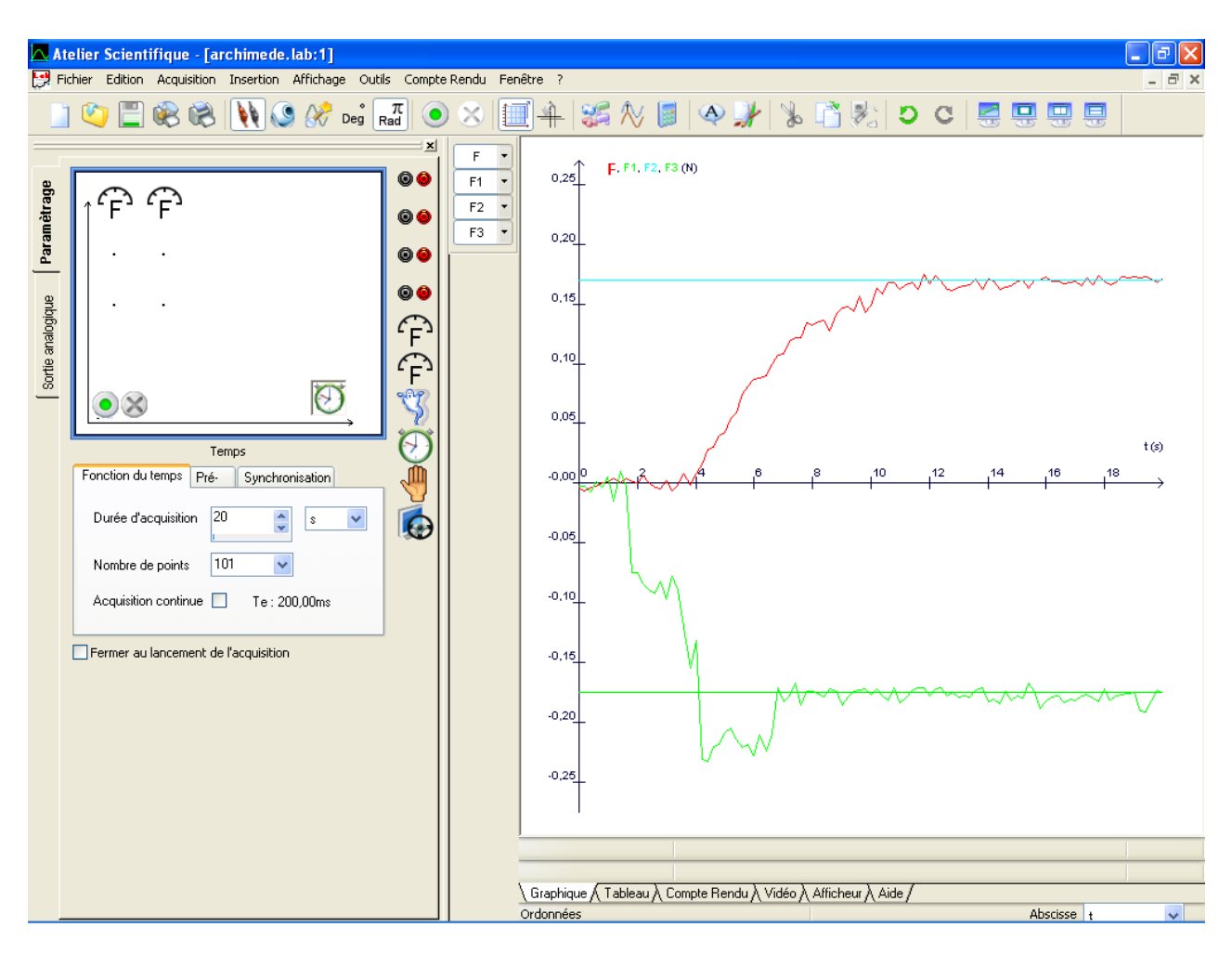

### Poussée d'Archimède Nov 2012 v01

₽Jèulin

## Clic droit de la souris sur le graph, choisir *Pointeur*

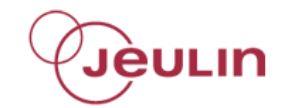

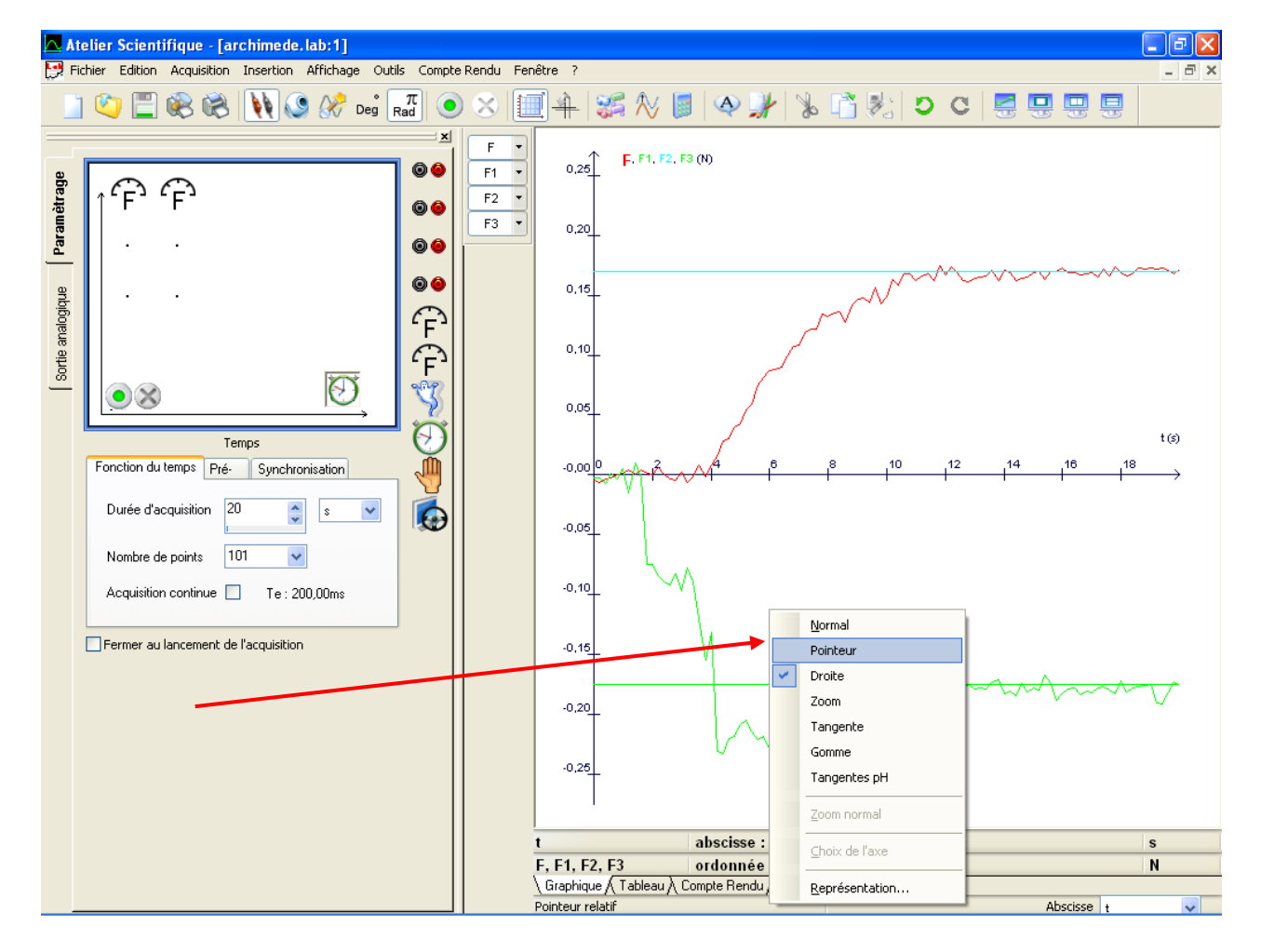

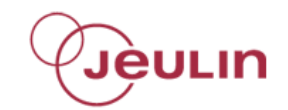

## Pointer les droites crées

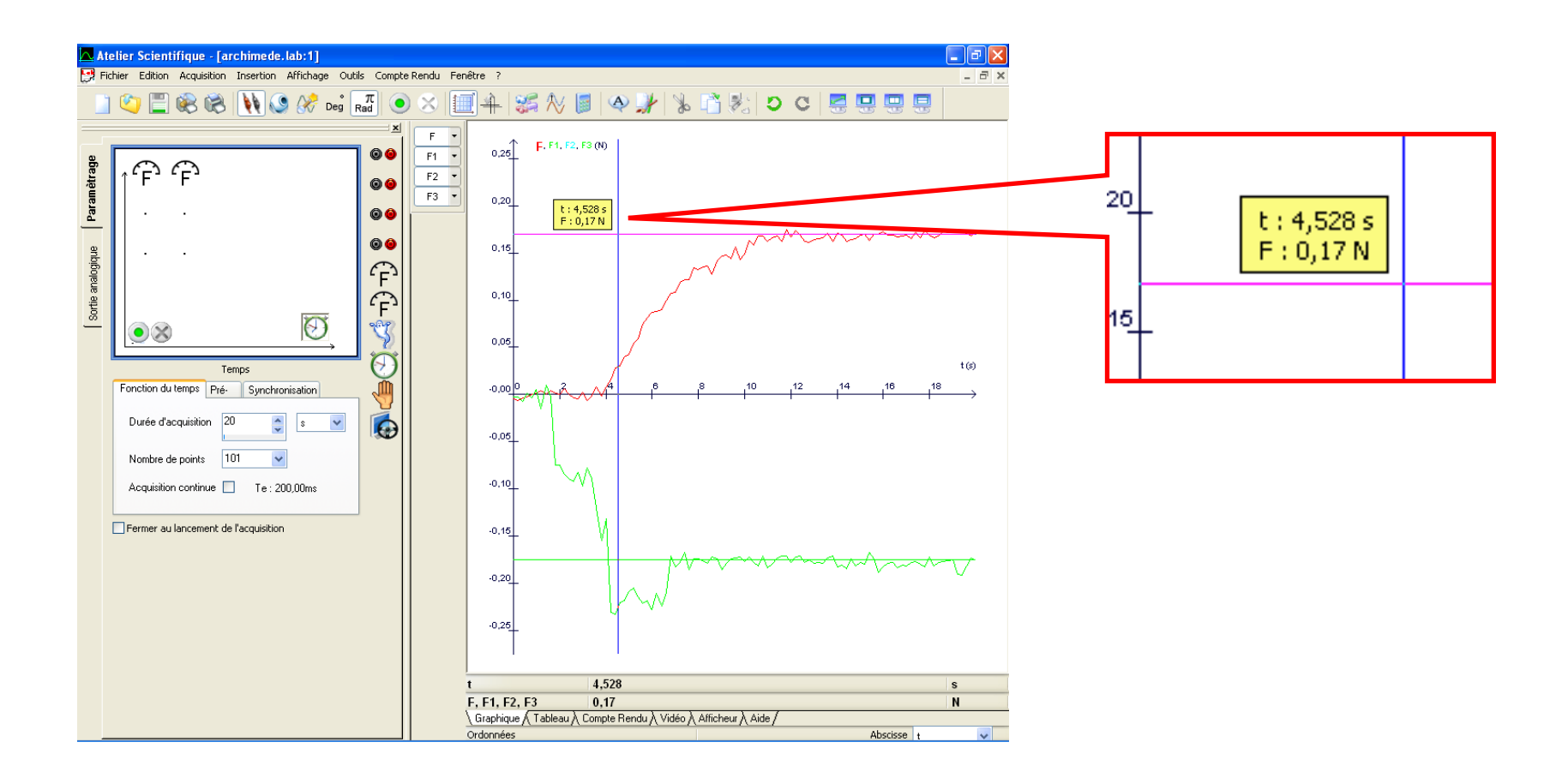

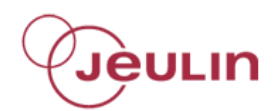

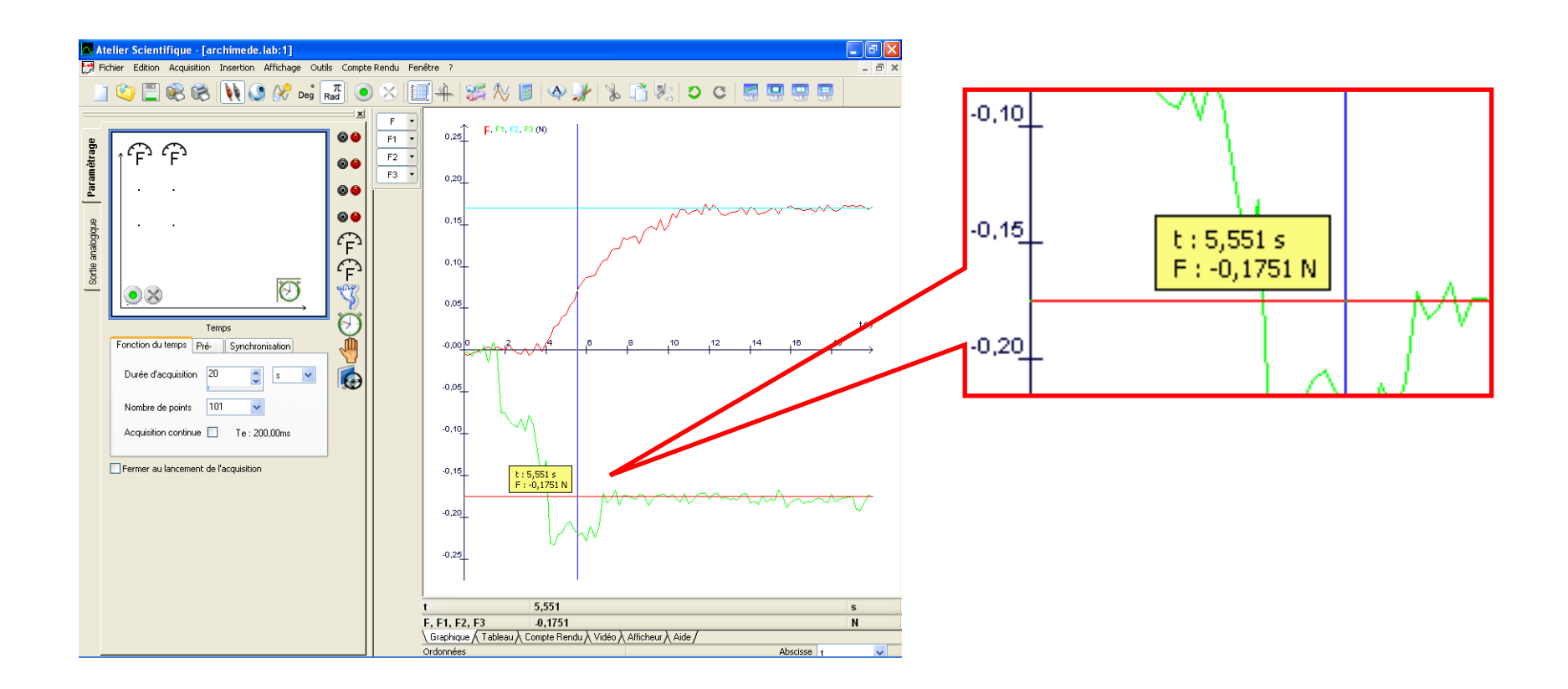

## Comparer les deux valeurs de F

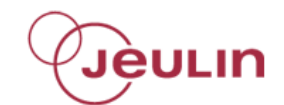

## Cliquer sur le capteur Force voie A

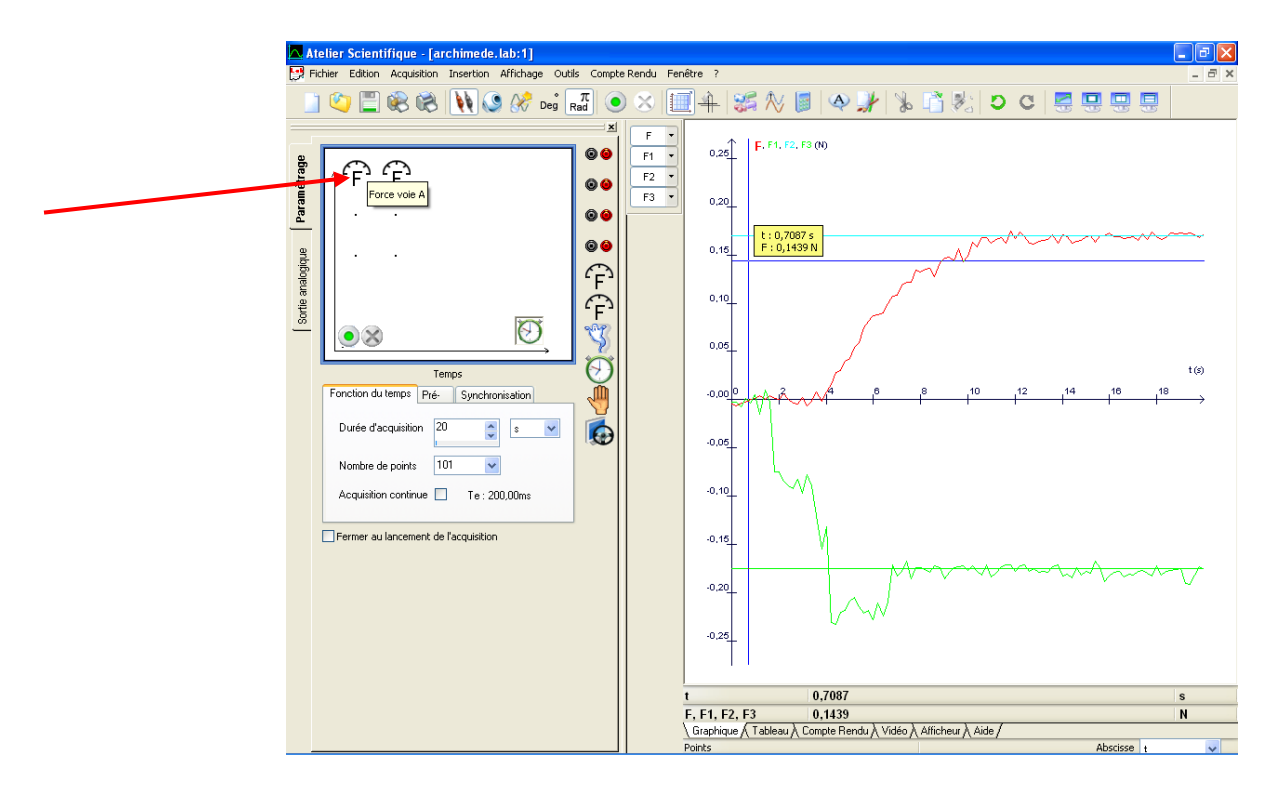

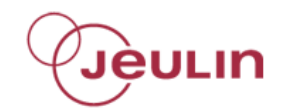

## Cliquer sur l'onglet Mesure

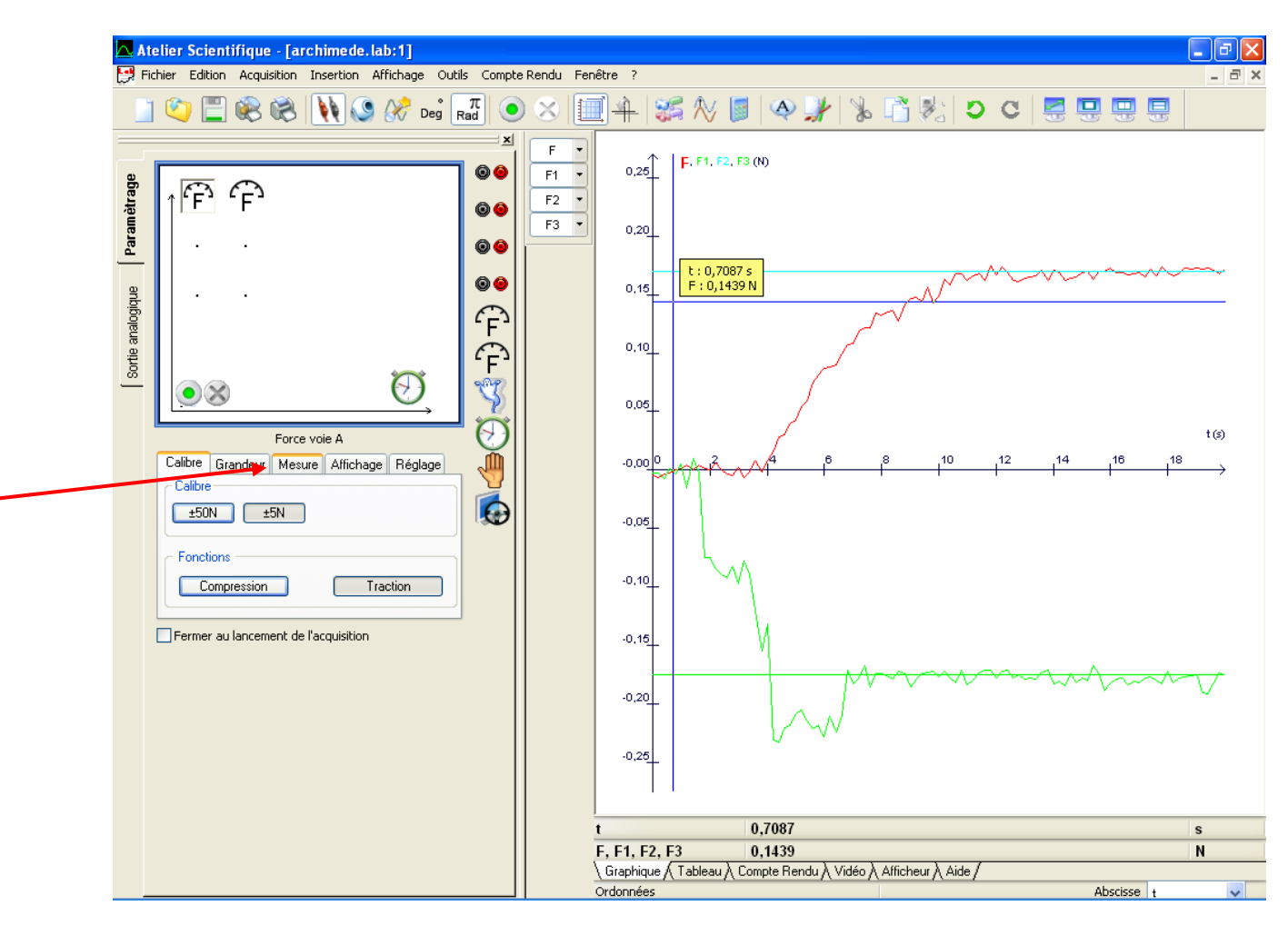

## Noter la valeur Cliquer sur le capteur Force voie B

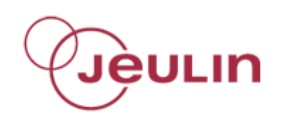

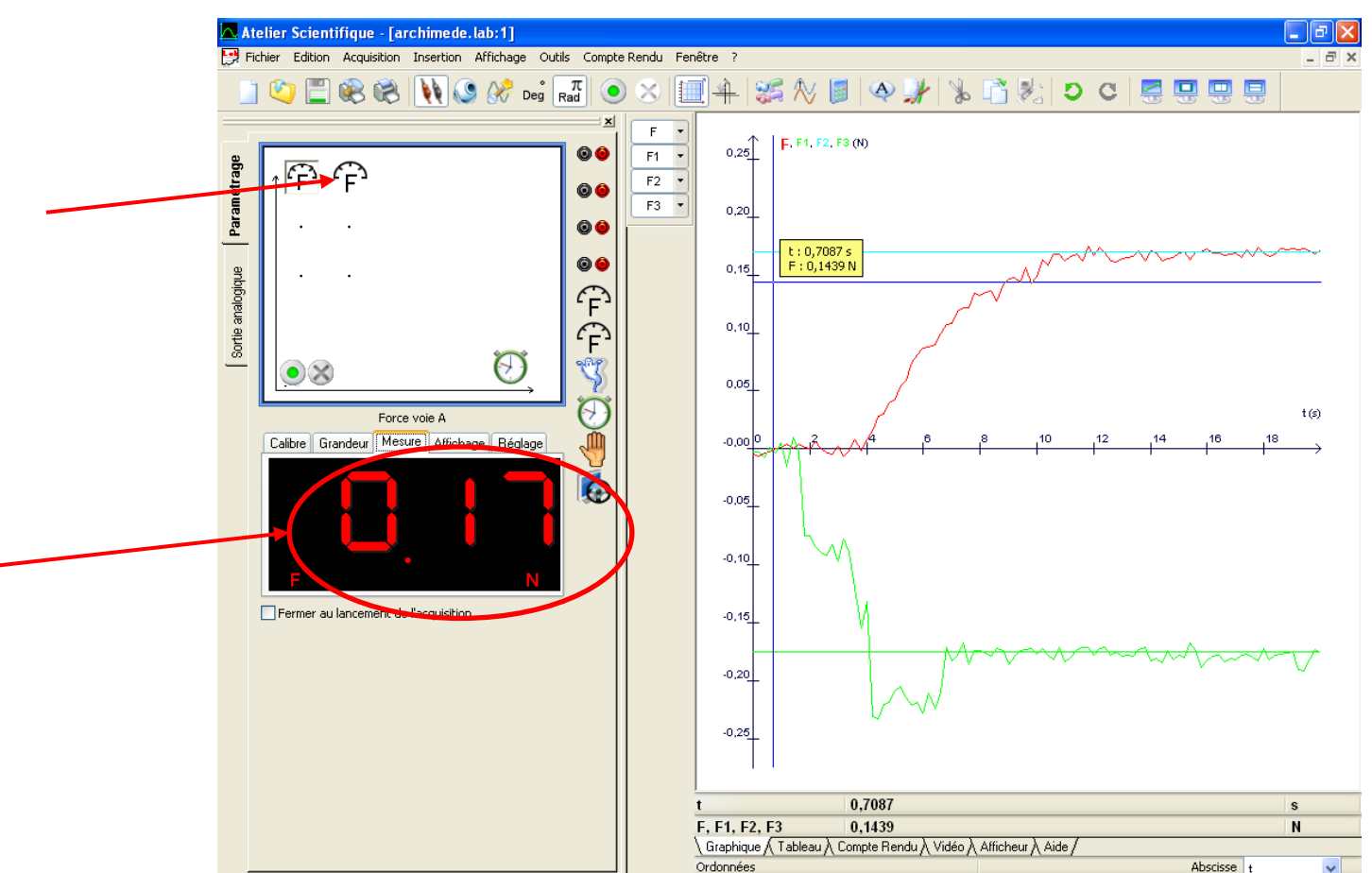

## Noter la valeur Comparer les deux valeurs mesurées

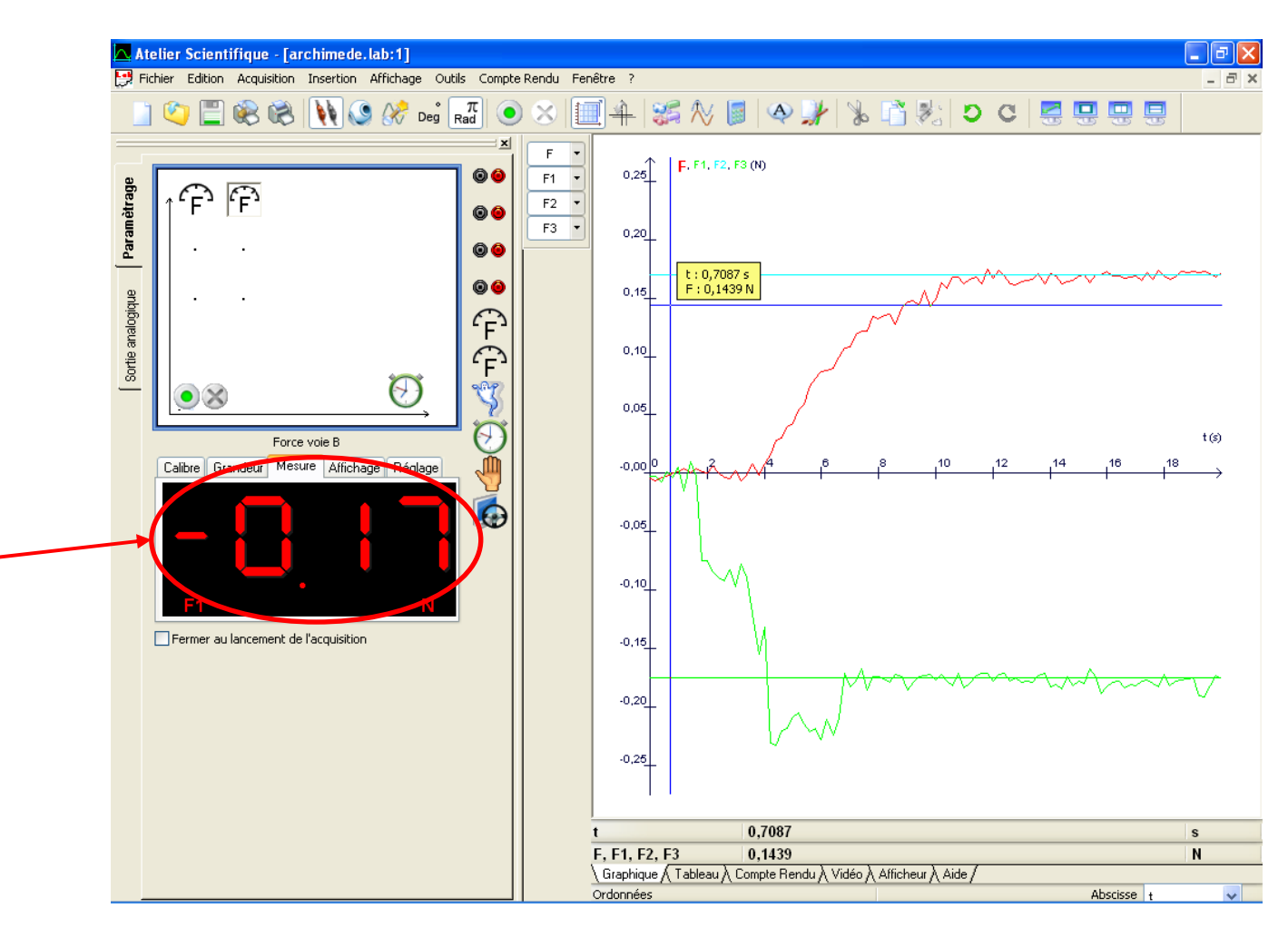

Poussée d'Archimède Nov 2012 v01 Jèulin

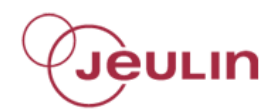

## En déduire la relation entre la force verticale dirigée vers le haut que subit le cylindre et le poids du volume d'eau déplacé dirigé vers le bas